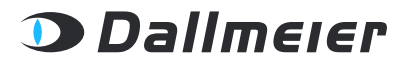

REV. 1.0.0 | 2021-10-25

CONFIGURATION

## DALLMEIER DEVICE MANAGER

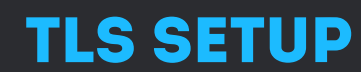

ENCRYPT AND SECURE CONNECTIONS FROM CAMERAS, RECORDERS, AND CLIENTS ON THE NETWORK

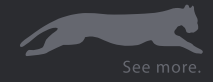

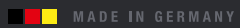

Copyright © 2021 Dallmeier electronic GmbH & Co.KG

The reproduction, distribution and utilization of this document as well as the communication of its contents to others without express authorization is prohibited. Offenders will be held liable for the payment of damages.

All rights reserved in the event of the grant of a patent, utility model or design.

The manufacturer accepts no liability for damage to property or pecuniary damages arising due to minor defects of the product or documentation, e.g. print or spelling errors, and for those not caused by intention or gross negligence of the manufacturer.

Figures (e.g. screenshots) in this document may differ from the actual product. Specifications subject to change without notice. Errors and misprints excepted.

All trademarks identified by <sup>®</sup> are registered trademarks of Dallmeier electronic.

All trademarks identified by \*) are trademarks or registered trademarks of the following owners: Microsoft, Microsoft Edge and Windows of Microsoft Corporation headquartered in Redmond, Washington, USA;

Third-party trademarks are named for information purposes only. Dallmeier electronic respects the intellectual property of third parties and always attempts to ensure the complete identification of third-party trademarks and indication of the respective holder of rights. In case that protected rights are not indicated separately, this circumstance is no reason to assume that the respective trademark is unprotected.

In addition, the following legal notices concerning the product described in this document and/or its underlying software must be observed: This product includes software developed by the OpenSSL Project for use in the OpenSSL Toolkit (http://www.openssl.org/). This product includes cryptographic software written by Eric Young (eay@cryptsoft.com). This product includes software written by Tim Hudson (tjh@cryptsoft.com). This software is based in part on the work of the Independent JPEG Group.

# **TABLE OF CONTENTS**

| KAPITEL 1: | INTRODUCTION                      | 4  |
|------------|-----------------------------------|----|
| 1.1        | Validity                          | 4  |
| 1.2        | Documents                         | 4  |
| 1.2.1      | This Document                     | 4  |
| 1.2.2      | Applicable Documents              | 4  |
| 1.3        | Representation Conventions        | 5  |
| 1.4        | Legal Notices                     | 5  |
| KAPITEL 2: | GENERAL NOTES                     | 6  |
| 2.1        | Appropriate Use                   | 6  |
| 2.2        | Additional Features and Functions | 7  |
| 2.3        | Warranty                          | 7  |
| KAPITEL 3: | TLS CONFIGURATION                 | 8  |
| 3.1        | Recommended Procedure             | 8  |
| 3.2        | Overview                          | 9  |
| 3.2.1      | TLS Tools                         | 9  |
| 3.2.2      | TLS Configuration and Management  | 10 |
| 3.3        | Certification Authority           | 11 |
| 3.4        | Encrypt Connections               | 18 |
| 3.5        | Recorder-to-Camera Connections    | 21 |
| 3.6        | Disable Insecure Ports            | 26 |

## INTRODUCTION

### 1.1 VALIDITY

This document is valid for the software Dallmeier Device Manager (DDM) in software version 1.0.10.

Illustrations (screenshots) in this document may differ from the actual product.

### 1.2 DOCUMENTS

The product documentation for the respective software includes various documents that are printed and/or provided in digital form, for example via the website www.dallmeier.com.

Read all product documentation for your software carefully and completely before using it. Always observe the instructions, notes, and warnings contained, as well as the technical data in the currently valid product specification. Keep all printed documents relating to your software in a legible condition and in a suitable location for future reference. Archive digital documents relating to your software (e.g., the technical product specification) on a suitable storage medium. Regularly check the website www.dallmeier.com for possible updates of the product documentation as well as the respective software versions.

### 1.2.1 This Document

The "Configuration" document (this document) contains detailed descriptions of the configuration and operation of the software listed above.

The target audience of this document are trained system integrators (installers of video security systems).

### 1.2.2 Applicable Documents

### Product Specification

The product specification contains detailed technical data, performance characteristics and features of the respective software.

The target group of the document are trained system integrators (installers of video security systems).

### Technical Information

The "Technical Note" document contains information on innovations and changes introduced with the respective update of the software version.

### **1.3 REPRESENTATION CONVENTIONS**

Various text formatting and highlighting are used to improve the clarity and readability of this document:

#### NOTICE

NOTICE indicates measures to prevent damage to the device and/or property due to improper configuration of the device or incorrect operation.

Instructions for action are indicated by arrows (>).

Carry out instructions for action always in the sequence described.

**Expressions** highlighted in bold and dark gray usually refer to the name of an application, product, or function, or indicate a control element of the web-based graphical user interface (button, checkbox, drop-down list, menu item, etc.).

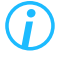

*Paragraphs in italics provide information on basics, specifics, and efficient procedures, as well as general recommendations.* 

### 1.4 LEGAL NOTICES

Observe the legal notices listed below concerning the product described in this document and/or its underlying software:

- This product includes software developed by the OpenSSL Project for use in the OpenSSL Toolkit (http://www.openssl.org/).
- This product includes cryptographic software written by Eric Young (eay@cryptsoft.com).
- This product includes software written by Tim Hudson (tjh@cryptsoft.com).
- This software is based in part on the work of the Independent JPEG Group.

In this context, also read and observe the license texts provided in the information dialog of your device about any other third-party software components used on your device.

## **GENERAL NOTES**

### 2.1 APPROPRIATE USE

Dallmeier Device Manager (DDM) is a powerful application for the convenient configuration and administration of extensive Dallmeier VideoIP systems. DDM scans the video network for Dallmeier devices, detects them automatically and provides them in an overview. Thus, cameras as well as recording systems can be conveniently managed. The extensive functions range from changing IP addresses to updates of the integrated software to directly opening the configuration dialogs.

Furthermore, the current version of DDM provides all tools to encrypt the network communication between Dallmeier recording systems, cameras and workstation clients using Transport Layer Security (TLS). TLS is a mechanism for encrypting data that is sent or received over the network. The encryption is intended to protect the transmitted data from unauthorized access by third parties and from manipulation or forgery.

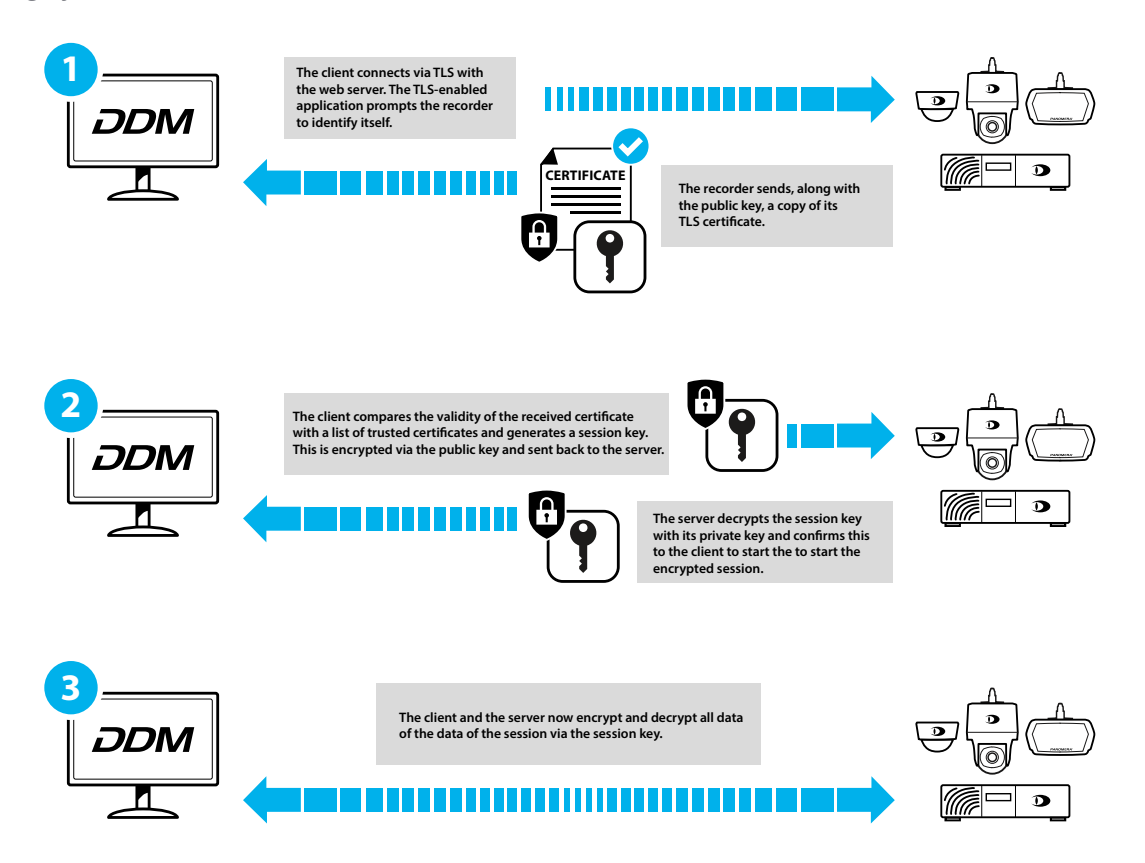

The process of establishing a TLS connection consists of the following individual steps in simplified form. In the first step of the connection setup, the server identifies itself to the client with its certificate. The client validates the trustworthiness of the certificate and checks, among other things, whether the server name matches the server name of the certificate. Optionally, the client can identify itself to the server with a certificate. In the final step, the two communication partners derive a session key using the server's public key.

### 2.2 ADDITIONAL FEATURES AND FUNCTIONS

- Compatible with all Dallmeier recording systems
- Compatible with all Panomera® Multifocal sensor systems
- Compatible with all Dallmeier network cameras
- Independent definition of virtual systems
- Definition of camera groups in a system
- Setting IP addresses
- Implementation of updates

### 2.3 WARRANTY

The General Terms and Conditions (GTC) valid at the time of conclusion of the contract shall apply.

# **TLS CONFIGURATION**

The Dallmeier Device Manager (DDM) provides all necessary tools to encrypt network connections of Dallmeier devices (cameras, recorders, workstation clients) via the standard Transport Layer Security (TLS) protocol and to manage the required certificates.

### 3.1 RECOMMENDED PROCEDURE

The following sequence of installation steps and procedures is recommended when setting up TLS connections in a network:

- 1. Create a self-signed root certificate with the Dallmeier Device Manager and set up a certificate authority (CA) in DDM with it.
- 2. Now create signing requests for cameras, have them signed by the DDM CA, and upload the resulting certificates to the cameras.
- 3. Import the root certificate created in point 1 to your recording systems.
- **4.** Enable ports for encrypted network services in cameras (HTTPS 443, DaVid-TLS 29999) and recording systems (DaVid-TLS 29999).
- 5. Switch the connection to the devices to TLS.
- **6.** Finally, after successfully establishing the TLS connections, you can disable the ports (HTTP 80, DaVid 30000) for unencrypted connection communication in cameras and recording systems.

### NOTICE

Note that after disabling ports 80 (HTTP) and 30000 (DaVid), devices may become unreachable over the network if the connection over TLS ports was not set up properly before.

Disable ports 80 and 30000 on devices only after you have successfully established connections over ports 443 (HTTPS) and 29999 (DaVid-TLS) to those devices.

### 3.2 OVERVIEW

DDM provides various tools to import root certificates, create self-signed certificates or manage certificates on network devices.

### 3.2.1 TLS Tools

The **TLS Tools** menu offers the possibility to display the certificate store on the own workstation and to view the existing certificates. The certificate store is available via the menu in the normal Windows view or in the style of the DDM user interface.

| Elle Edit Yiew Options Logging 🔤                | NetConfig3                     |                             | ×   🖿 (          | 🖹   🎸   民                  | ی 🗐 👁              | <b>e</b> . |             |               |            |                |                                           |                             |                    |
|-------------------------------------------------|--------------------------------|-----------------------------|------------------|----------------------------|--------------------|------------|-------------|---------------|------------|----------------|-------------------------------------------|-----------------------------|--------------------|
| Summary Dash Board                              | seway compact                  |                             |                  |                            |                    |            |             |               |            |                | Property View                             |                             |                    |
| Nama                                            | Snapshot Shooter v             |                             | Int Emu          | a Vertino Mainten          |                    | Number     | MAC Address |               |            |                | System Properties                         | Cameras                     |                    |
| - · · · · · · · · · · · · · · · · · · ·         | Open RTSP Stream               |                             | 1795 TITLING     |                            |                    |            |             |               |            |                |                                           |                             |                    |
| 10.125.170.1-10.125.170.100                     |                                | N                           |                  |                            |                    |            |             |               |            |                | <ul> <li>Device Settings</li> </ul>       |                             |                    |
| x 10 105 171 1 10 105 171 100                   |                                |                             | 0 Wins           | lows Certificate Manager   |                    |            |             |               |            |                |                                           |                             |                    |
|                                                 |                                |                             |                  |                            |                    |            |             |               |            |                |                                           |                             |                    |
| + 10.130.42.1-10.130.42.115                     |                                |                             |                  |                            |                    |            |             |               |            |                | <ul> <li>Device Login Settings</li> </ul> |                             |                    |
|                                                 |                                |                             |                  |                            |                    | -          |             |               |            |                |                                           |                             |                    |
| <ul> <li>10.130.50.1-10.130.50.171</li> </ul>   |                                |                             |                  |                            |                    |            |             |               |            |                | Login Mode                                |                             |                    |
|                                                 |                                |                             |                  |                            |                    |            |             |               |            |                |                                           |                             |                    |
| Operation 1 - 1 - 1 - 1 - 1 - 1 - 1 - 1 - 1 - 1 | Tools -                        | lelp                        |                  |                            |                    |            |             |               |            |                | User Password                             | •••••                       |                    |
| Image: 10 10 10 10 10 10 10 10 10 10 10 10 10   |                                |                             |                  |                            |                    |            |             |               |            |                | <ul> <li>Device Information</li> </ul>    |                             |                    |
|                                                 | Not(                           | Config2                     |                  |                            |                    |            |             |               | ( . 🛛 🧲    |                | Device Category                           | Dallmeier Recorder/Camera   |                    |
| IP:10.130.50.100                                | THEIR                          | conings                     |                  |                            |                    | X I        |             | =             | Z          |                | Manufacturer                              | Dallmeier electronic GmbH & | Co.KG              |
| <u> </u>                                        |                                |                             |                  |                            |                    |            |             |               |            | 0 -            |                                           | VirtualCarn                 |                    |
| 🕗 🛄 IP:10.130.50.101                            | 🛛 🖛 🛛 SeM                      | Sv Compa                    | et               |                            |                    |            |             |               |            |                | Serial Number                             | DVC001+13374337             |                    |
| · · · · · · · · · · · · · · · · · · ·           |                                |                             |                  |                            |                    |            |             |               |            |                | Firmware Version                          | 1.0.0.1.20200602            |                    |
|                                                 |                                |                             |                  |                            |                    |            |             |               |            |                | MAC Address                               | 52:5642:42:43:61            |                    |
| Image: 10 (10) 100 (10) 100 (10)                | Snar                           | schot Shoo                  | ter via Vide     | o File                     |                    |            |             |               |            |                | Maintenance Start                         | N/A                         |                    |
|                                                 |                                | 31101 31100                 |                  | o me                       | π.,                |            | F:          | - W           | Malas      | <b>F</b> .     | Maintenance End                           |                             |                    |
| IP:10.130.50.104                                | 12.0                           |                             |                  |                            | - IV               | pe         | Firmwar     | e version     | iviaint    | enance El      | Status Information                        |                             |                    |
|                                                 | i 🗄 Ope                        | n RISP Stre                 | am via Url       |                            |                    |            |             |               |            |                | Last Device Scan                          | 03.08.20211817              |                    |
| IP:10.130.50.105                                |                                |                             |                  |                            |                    |            |             |               |            |                | Overall Status                            |                             |                    |
|                                                 | TIS                            | Tools                       |                  | N 1                        | •                  | TISC       | lient Root  | Certificate ' | Viewer     |                | Time Promadon                             | Courses (Perfor             |                    |
|                                                 |                                |                             |                  |                            |                    | 125 0      | Sherre Root | Certificate   |            |                | Time Supr                                 | cuoperterm                  |                    |
| Image: 10,130,50,107                            |                                |                             |                  |                            |                    |            | 6 M C 1     |               |            |                | Time Supe Status                          |                             |                    |
| <                                               |                                |                             |                  |                            |                    | Micro      | osoft Wind  | ows Certific  | cate Manag | jer 🇾          | * Network Services                        |                             |                    |
| 🕗 🛄 IP:10.130.50.108 🔪                          |                                |                             |                  |                            |                    | _          |             |               |            |                | David (Port 30000)                        | <b>V</b>                    |                    |
|                                                 |                                |                             |                  |                            |                    |            |             |               |            |                | David-TIs (Port 29999)                    | <b>V</b>                    |                    |
| V Line 101 100 101                              |                                |                             |                  |                            |                    |            |             |               |            |                | Https (Port 443)                          | <b>V</b>                    |                    |
| Device Count 891 (Selected 1) 00000000          |                                |                             |                  |                            |                    |            |             |               |            | 000            | RTSP (Port 554)                           | <b>V</b>                    |                    |
|                                                 |                                |                             |                  |                            |                    |            |             |               |            |                |                                           |                             |                    |
| Devke Scanner                                   |                                |                             |                  |                            |                    |            |             |               |            |                | Live View                                 |                             |                    |
| Broadcast Scanner IP Scanner (1)                |                                | <b>Onvif Device Scanner</b> |                  |                            |                    |            |             |               |            |                |                                           |                             |                    |
| MC+ W 4N130 (10 130 254 117)                    | V Rom Natural                  |                             |                  | Fiber Settioner No. Filter | ~                  |            |             |               |            | ■ <b>■</b> ● ♣ |                                           |                             |                    |
| Denter                                          | Course Both                    | 10/DMC Address              | MAC Address      | Compare Mandan             | Control Management | Cardon .   | lerrer.     |               |            |                |                                           |                             |                    |
| Device                                          | <ul> <li>Group Path</li> </ul> | IP/UNS Address              | MAC Address      | Firmware version           | Senal Number       | Status     | Image       |               |            |                |                                           |                             |                    |
| VideoNetBox III                                 |                                |                             |                  | 9.11.10 (SPic)             | DAV8-00401312      |            |             |               |            |                |                                           |                             |                    |
| SRS-VM 10000                                    |                                |                             |                  |                            |                    |            |             |               |            |                |                                           |                             |                    |
| SRS-VM 10000                                    |                                |                             |                  |                            |                    |            |             |               |            |                |                                           |                             |                    |
| SRS-VM 10000                                    |                                |                             |                  | 9.15.10 (SP:abd)           | DVM4-00000261      |            |             |               |            |                |                                           |                             |                    |
| -                                               |                                |                             |                  |                            |                    |            |             |               |            |                |                                           |                             |                    |
| Panomera Sis Ultraline 66/45 C                  |                                |                             | 00000021591507cb |                            | 0758-00284089      |            |             |               |            |                |                                           |                             |                    |
| Panomera® S8 Ultraline 66/4.                    |                                |                             |                  |                            |                    |            |             |               |            |                |                                           |                             |                    |
| Count: 43                                       |                                |                             |                  |                            |                    |            |             |               |            |                | UVe Yiew                                  | remware Opdate              | Exp (1)            |
|                                                 |                                |                             |                  |                            |                    |            |             |               |            |                |                                           | System Memory: 7,74 GB      | Tree from 15.94 GE |

Fig. 3-1

- Open the TLS Tools menu via Tools.
- Select the option that suits your purposes:

#### • TLS Client Root Certificate Viewer

Clear display of all certificates in the certificate store with search and sort function

#### • Microsoft Windows Certificate Manager

Windows certificate manager for displaying the certificates in the certificate store with search, sort and edit functions (e.g. delete, copy)

### 3.2.2 TLS Configuration and Management

In the network settings for a device, you will find the options for a TLS configuration and for certificate management.

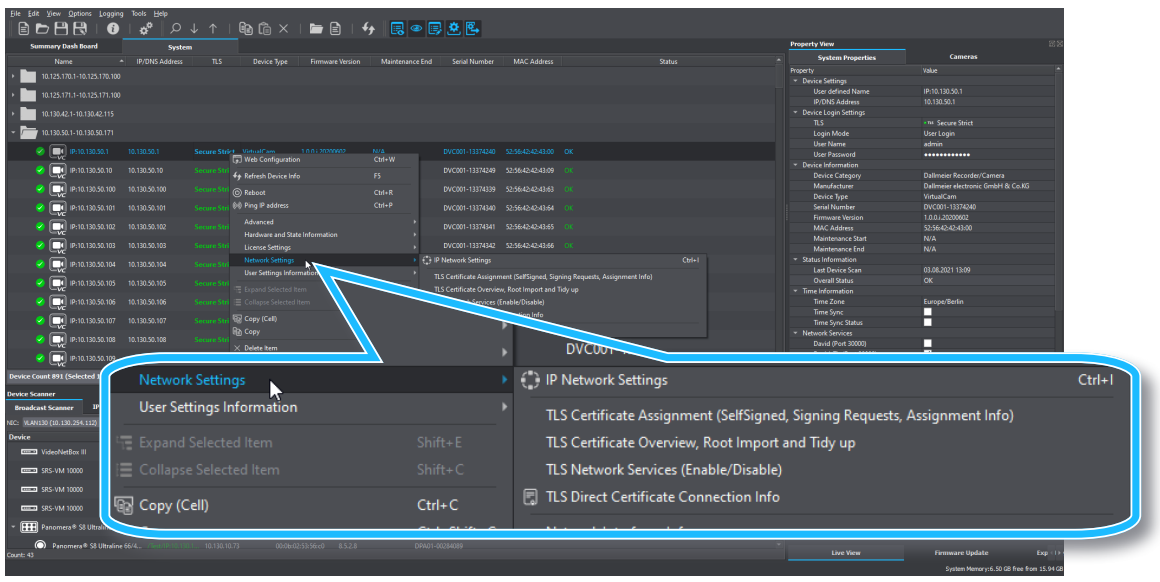

Fig. 3-2

- Select a device from the **System** list.
- ▶ Right-click to display the context menu.
- Select **Network Settings** to display the submenu.
- Open the TLS option you want to operate with:

#### • TLS Certificate Assignment

Create self-signed root certificate; create signing requests for devices with subsequent signing and installation of device certificates; remove certificate assignments to services

#### • TLS Certificate Overview

Overview of which certificates are installed on a device; certificate status information (valid from/to etc.)

#### • TLS Network Services

Overview of activated/deactivated network services; configuration of the services (switch on/off)

#### • TLS Direct Certificate Connection Info

Status information about the current TLS connection of the selected device

### 3.3 CERTIFICATION AUTHORITY

In order to be able to issue and sign your own certificates, you must first set up a certificate authority (CA). This is a special root certificate that can be used to sign other certificates.

Dallmeier Device Manager (DDM) can handle client and server certificates via its own certificate authority (root CA). An own root CA allows DDM to create and sign certificates and to install them on devices (cameras, recorders) in the network. On this basis, you can then encrypt device connections via HTTP and DaVid (Dallmeier Video Protocol) using the Transport Layer Security (TLS) protocol.

To set up a certification authority, you can use your own certificates issued by recognized certification authorities, for example. However, DDM also generates a self-signed root certificate.

#### NOTICE

Setting up a certification authority with a self-signed root certificate is only recommended for the transition until a certificate from a recognized certification authority is available. And also only within a local network.

If there is access to your own system from public, potentially dangerous networks (e.g., from the Internet), only certificates from recognized certification authorities should be used from the start to encrypt network connections and authenticate devices.

#### Set up a Certification Authority (CA)

Dallmeier Device Manager can be used as a certification authority with "an" externally issued root certificate ("Option A – Use Own Root Certificate" on page 13). For this purpose, you have to save the certificate and the corresponding private key on your local client PC. The certificate here can be a root certificate or a subordinate CA certificate.

However, you can also operate your DDM certification authority with a self-signed root certificate ("Option B - Generate Root CA" on page 14). In this case, you create your own self-signed root CA in DDM.

▶ Follow the procedure below to set up a DDM certification authority on your client PC.

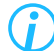

To create TLS certificates in DDM, the free software toolkit "OpenSSL" must be installed in its current version. "OpenSSL" implements the corresponding network protocols as well as the cryptography standards used. Further information, installation instructions and download of the current version at www.openssl.org.

- Open the Settings menu item \* .
- Switch to the **Certification Authority** setting option.

#### **OpenSSL**

OpenSSL implements the SSL and TLS encryption protocols and provides the functions to request, generate and manage certificates.

Select the **OpenSSL** tab.

| م <sup>0</sup> Configurations - Dallmeier Device Manager 1.0.10 × |                                        |                                                |                  |                 |     |  |  |  |  |  |
|-------------------------------------------------------------------|----------------------------------------|------------------------------------------------|------------------|-----------------|-----|--|--|--|--|--|
| Filter                                                            | Certification Authority                |                                                |                  |                 |     |  |  |  |  |  |
| 🚓 Global                                                          | OpenSsl                                | Certification Authority                        | Subject Template | Issuer Template |     |  |  |  |  |  |
| System Configuration                                              | OpenSsl Settings                       |                                                |                  |                 |     |  |  |  |  |  |
| Revice Scanner                                                    | OpenSsl Executable:                    | C:\Program Files\OpenSSL-Win64\bin\openssl.exe |                  | Browse          |     |  |  |  |  |  |
| E Report                                                          | Target Directory for Signing Requests: | C:\Users\martin\Downloads\CAFolder             |                  | Browse          |     |  |  |  |  |  |
| 📑 Advanced                                                        | Target Directory for Signed Requests:  | C:\Users\martin\Downloads\CAFolder             |                  | Browse          |     |  |  |  |  |  |
| Certification Authority                                           |                                        |                                                |                  |                 |     |  |  |  |  |  |
|                                                                   |                                        |                                                |                  |                 |     |  |  |  |  |  |
|                                                                   |                                        |                                                |                  |                 |     |  |  |  |  |  |
|                                                                   |                                        |                                                |                  |                 |     |  |  |  |  |  |
|                                                                   |                                        |                                                |                  |                 |     |  |  |  |  |  |
|                                                                   |                                        |                                                |                  |                 |     |  |  |  |  |  |
|                                                                   |                                        |                                                |                  |                 |     |  |  |  |  |  |
|                                                                   |                                        |                                                |                  |                 |     |  |  |  |  |  |
|                                                                   |                                        |                                                |                  |                 |     |  |  |  |  |  |
|                                                                   |                                        |                                                |                  |                 |     |  |  |  |  |  |
|                                                                   |                                        |                                                |                  |                 |     |  |  |  |  |  |
|                                                                   |                                        |                                                |                  |                 |     |  |  |  |  |  |
|                                                                   |                                        |                                                |                  | OK Cano         | rel |  |  |  |  |  |

Fig. 3-3

- Enter the path to the OpenSSL executable directly in the first field or use the Browse button to navigate to the required directory using the file manager.
- In the next two fields, enter the path to the Signing Requests and Signed Requests directories respectively.

The directories are for your own overview and can be chosen arbitrarily.

Click OK to save the entries and then open the Certification Authority settings option again.

#### Certification Authority

This tab contains all information about your DDM certification authority. Here you can specify the path to your own root certificate and the associated private key or generate a self-signed root certificate.

| 🗳 Configurations - Dallmeier Device N | Manager 1.0.10                 |                             |                      |                    |          |            | >      |
|---------------------------------------|--------------------------------|-----------------------------|----------------------|--------------------|----------|------------|--------|
| Filter                                | Certification Authority        |                             |                      |                    |          |            |        |
| 🚰 Global                              | OpenSsl                        | Certifica                   | tion Authority       | Subject 1          | Template | Issuer Ter | nplate |
| 😪 System Configuration                | Select CA Root Certificate and | Private Key                 |                      |                    |          |            |        |
| Device Scanner                        | CA Certificate:                | C:\Users\martin\Downloads   | \CAFolder\ca_DDM.crt |                    |          |            | Browse |
| Report                                | CA Private Key:                | C: \Users\martin\Downloads\ | CAFolder\ca_DDM.key  |                    |          |            | Browse |
| Advanced                              | CA Private Key Password:       |                             |                      |                    |          |            |        |
| Certification Authority               | CA Root Certificate Informatio | n                           |                      | CA Root Key Inform | nation   |            |        |
| -86                                   |                                |                             |                      |                    |          |            |        |
|                                       | Issuer                         | DDM                         |                      | Key Type:          | Private  |            |        |
|                                       | Common Name (CN):              | DDM                         |                      | Key Algorithm:     | RSA      |            |        |
|                                       | Country (C):                   |                             |                      | Key Length:        | 4096     |            |        |
|                                       | State (ST):                    | N/A                         |                      |                    |          |            |        |
|                                       | Locality (L):                  | N/A                         |                      |                    |          |            |        |
|                                       | Organization (O):              | N/A                         |                      |                    |          |            |        |
|                                       | Organizational Unit (OU):      | N/A                         |                      |                    |          |            |        |
|                                       | Email:                         | N/A                         |                      |                    |          |            |        |
|                                       | Valid From:                    |                             |                      |                    |          |            |        |
|                                       | Valid Till:                    |                             |                      |                    |          |            |        |
|                                       |                                |                             |                      |                    |          |            |        |
|                                       |                                |                             |                      |                    |          |            |        |
|                                       | Create Root CA How to          | create a root CA            |                      |                    |          |            |        |
|                                       |                                |                             |                      |                    |          |            | Cancel |

Fig. 3-4

#### **Option A – Use Own Root Certificate**

- Open the Settings menu item *a* and switch to the Certification Authority tab.
- In the CA Certificate field, enter the directory path to your own root certificate to be used for the certificate authority.
- ▶ In the **CA Private Key** field, enter the directory path to the private key file.
- ► In the **CA Private Key Password** field, enter the associated passphrase.

The information about the root CA certificate and key is read from the stored certificate and automatically entered in the corresponding fields.

Click OK to save your entries.

#### **Option B – Generate Root CA**

Open the Settings menu item and switch to the Certification Authority tab.

| 📌 Configurations - Dallmeier Device Manager 1.0.10 X |                                                               |                              |                   |                    |            |        |        |  |  |  |
|------------------------------------------------------|---------------------------------------------------------------|------------------------------|-------------------|--------------------|------------|--------|--------|--|--|--|
| Filter                                               | Certification Authority                                       |                              |                   |                    |            |        |        |  |  |  |
| 🚓 Global                                             | OpenSsl                                                       | Certificatio                 | on Authority      | Subject 1          | Issuer Ten | nplate |        |  |  |  |
| System Configuration                                 | Select CA Root Certificate and                                |                              |                   |                    |            |        |        |  |  |  |
| Device Scanner                                       | CA Certificate: C:\Users\martin\Downloads\CAFolder\ca_DDM.crt |                              |                   |                    |            |        |        |  |  |  |
| <b>≣</b> Report                                      | CA Private Key:                                               | C:\Users\martin\Downloads\CA | Folder\ca_DDM.key |                    |            |        | Browse |  |  |  |
| Advanced                                             | CA Private Key Password: •••••••                              |                              |                   |                    |            |        |        |  |  |  |
| Certification Authority                              | CA Root Certificate Informatio                                |                              |                   | CA Root Key Inform | ation      |        |        |  |  |  |
|                                                      |                                                               |                              |                   |                    |            |        |        |  |  |  |
|                                                      | Issuer                                                        | DDM                          |                   | Key Type:          | Private    |        |        |  |  |  |
|                                                      | Common Name (CN):                                             | DDM                          |                   | Key Algorithm:     | RSA        |        |        |  |  |  |
|                                                      | Country (C):                                                  | DE                           |                   | Key Length:        | 4096       |        |        |  |  |  |
|                                                      | State (ST):                                                   | N/A                          |                   |                    |            |        |        |  |  |  |
|                                                      | Locality (L):                                                 | N/A                          |                   |                    |            |        |        |  |  |  |
|                                                      | Organization (O):                                             | N/A                          |                   |                    |            |        |        |  |  |  |
|                                                      | Organizational Unit (OU):                                     | N/A                          |                   |                    |            |        |        |  |  |  |
|                                                      | Email:                                                        | N/A                          |                   |                    |            |        |        |  |  |  |
|                                                      | Valid From:                                                   |                              |                   |                    |            |        |        |  |  |  |
|                                                      | Valid Till:                                                   |                              |                   |                    |            |        |        |  |  |  |
|                                                      |                                                               |                              |                   |                    |            |        |        |  |  |  |
|                                                      |                                                               |                              |                   |                    |            |        |        |  |  |  |
|                                                      |                                                               | n 🔪                          |                   |                    |            |        |        |  |  |  |
| Cr                                                   | eate Root CA                                                  | CA CA                        |                   |                    |            |        |        |  |  |  |
|                                                      |                                                               |                              |                   |                    |            | ОК     | Cancel |  |  |  |
|                                                      |                                                               |                              |                   |                    |            | - OK   |        |  |  |  |

Fig. 3-5

Click Create Root CA.

The Create Root CA dialog is displayed.

| Configurations - Da | allmeier Device Mar   | nager 1.0.10      |                            |             |                    |         |            |                         | ×      |
|---------------------|-----------------------|-------------------|----------------------------|-------------|--------------------|---------|------------|-------------------------|--------|
| Filter              |                       | ertification A    | Authority                  |             |                    |         |            |                         |        |
| 🛵 Global            |                       | Op                | enSsl                      | Certificati | on Authority       | Subjec  | t Template | Issuer Ten              | nplate |
| 😪 System Configu    | ration                | Select CA Root Ce | ertificate and Private Key |             |                    |         |            |                         |        |
| Device Scanne       | 🔅 Create Root CA      | - Dallmeier Dev   | ice Manager 1.0.10         |             |                    |         |            | ×                       | Browse |
| 📰 Report            | Target Directory:     |                   |                            |             |                    |         |            | Select Target Directory | Browse |
| Advanced            | CA Root Certificate I | information       |                            |             | CA Root Key Inform | nation  |            | outer in get on term y  |        |
| Certification A     | * Common Name         | (CN):             |                            |             | Key Type:          | Private |            |                         |        |
|                     | * Country (C):        | . (0.1).          |                            | _           | Key Algorithm:     | RSA     |            |                         |        |
|                     | State (ST):           |                   |                            |             | Key Length:        | 4098    |            |                         |        |
|                     | Locality (L):         |                   |                            |             | Password:          |         |            |                         |        |
|                     | Organization (O)      |                   |                            |             |                    |         |            |                         |        |
|                     | Organizational U      | Init (OU):        |                            |             |                    |         |            |                         |        |
|                     | Email:                |                   |                            |             |                    |         |            |                         |        |
|                     | * Valid From          | 31.08.            | 2021 10:46                 |             |                    |         |            |                         |        |
|                     | * Valid Till:         | 31.08.            | 2041 10:46                 | Ē           |                    |         |            |                         |        |
|                     |                       |                   |                            |             |                    |         |            |                         |        |
|                     |                       |                   |                            |             |                    |         |            |                         |        |
|                     |                       |                   |                            |             |                    |         |            |                         |        |
|                     |                       |                   |                            |             |                    |         |            |                         |        |
|                     |                       | Create Root CA    | How to create a ro         | ot CA       |                    |         |            |                         |        |
| :                   |                       |                   |                            |             |                    |         |            |                         | Cancel |
|                     |                       |                   |                            |             |                    |         |            |                         | Cancer |

Fig. 3-6

The fields marked in red are mandatory, the others can be completed optionally.

- Click **Target Directory** and navigate to the required directory using the file manager.
- ▶ In the **Common Name** field, enter the name of the root CA. The name is freely selectable.
- ▶ In the Country field, enter the required country identifier (e.g. "DE" for Germany).
- ▶ Under Valid From/Till, specify the validity period of the root CA (default setting: 20 years).
- ▶ In the **Password** field, set a passphrase for the private key.
- Optionally complete other fields if required.
- Confirm your entries with **OK**.

The root CA is generated and the following files are created in the specified target directory:

- ca\_common-name.crt the root certificate
- ca\_common-name.key the private key

The private key is used to sign the device requests and must not leave the client PC in order not to break the TLS security chain.

#### Add Root Certificate in Windows

It is recommended to always add the CA certificate to your Windows certificate store as well, so that the web browser (for example when opening a camera web configuration) does not display a security warning about an invalid security certificate and the connection to the device is not blocked. A certificate import in Windows allows you to establish a secure HTTPS connection in the browser with your devices.

> Open the Windows certificate store via Tools > TLS Tools > Microsoft Windows Certificate Manager.

| image: certificates - Local Computer Trusted Root Certification Authonties]         File       Action         View       Help         Image: Certificates - Local Computer       Object Type         Image: Certificates - Local Computer       Object Type         Image: Certificates - Local Computer       Image: Certificates         Image: Certification Authonities       Enterprise Twatt         Intermediate Certification Authonities       Find Certificates         Image: Trusted Reeple       View         Image: Trusted Reeple       View         Image: Trusted Reeple       View         Image: Trusted Reeple       View         Image: Trusted Reeple       View         Image: Trusted Reeple       View         Image: Trusted Reeple       View         Image: Trusted Reeple       View         Image: Trusted Reeple       View         Image: Trusted Reeple       CurrentUser         Image: Trusted Receple       CurrentUser         Image: Trusted Receple       CurrentUser         Image: Trusted Receple       CurrentUser         Image: Trusted Receple       CurrentUser         Image: Trusted Receple Receple       CurrentUser         Image: Trusted Receple Receple       CurrentUser |   |                                                                                                    | <ul> <li>Right<br/>Trust<br/>ficati<br/>entry<br/>conte</li> <li>Selec</li> <li>Impo</li> </ul> | ed Root Certi-<br>on Authorities<br>to display the<br>ext menu.<br>t All Tasks ><br>ort |
|----------------------------------------------------------------------------------------------------|---|----------------------------------------------------------------------------------------------------|-------------------------------------------------------------------------------------------------|-----------------------------------------------------------------------------------------|
| <ul> <li>Fig. 3-7</li> <li>         ✓ Certificate Import Wizard     </li> <li>         Welcome to the Certificate Import Wizard          Melcome to the Certificate Import Wizard          This wizard helps you copy certificates, certificate trust lists, and certificate revocation         lists from your disk to a certificate store.         A certificate, which is issued by a certificate or to establish eacore network         connections. A certificate store is the system area where certificates are kept.         Store Location         Current User         © Local Machine         To continue, dick Hext.      </li> </ul>                                                                                                    | > | Certificate Import Wizard      File to Import     Specify the file you want to import.      File name:     C:\User'Downloads\CAFolder\ca_DDM.crt     Note: More than one certificate can be stored in a single file in the fo     Personal Information Exchange= RKCS #12 (PFX,P12)     Cryptographic Message Syntax Standard=RKCS #7 Certificates (.     Microsoft Senaized Certificate Store (.SST) | Promse<br>Nowing formats:<br>P7B)                                                               | •                                                                                       |

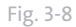

- Click Next.
- Click Browse..., select the certificate you want to import and click Next.

|          | ← 😺 Certificate Import Wizard                                                                                                    | × | ←                                                                                                    |
|----------|----------------------------------------------------------------------------------------------------|---|----------------------------------------------------------------------------------------------------|
|          | Certificate Store<br>Certificate stores are system areas where certificates are kept.                                                                                                    |   | Completing the Certificate Import Wizard                                                                                                    |
| <b>→</b> | Windows can automatically select a certificate store, or you can specify a location for<br>the certificate.<br>Automatically select the certificate store based on the type of certificate<br>Place all certificates in the following store<br>Certificate store:<br>Trusted Root Certification Authorities<br>Browse | > | The certificate will be imported after you click Finish. You have specified the following settings: Certificate Store Selected by User Content Certificate File Name C:\Users\martin.keidel\Downloads\CAFolder\cs_DDM << |
|          | Next Next Cancel                                                                                                    |   | Finish Cancel                                                                                                    |

Fig. 3-9

- > Select Trusted Root Certification Authorities as the certificate store and click Next.
- Click **Finish** to start the import process.

Fig. 3-10

Confirm the Certificate Import Wizard with OK and exit the Certificate Manager after the import process is successful.

#### Subject Template

Your DDM certification authority uses the information from this dialog to create device certificates for signing requests.

| * Configurations - Dallmeier Device | Manager 1.0.10                     |                         |                  | ×               |
|-------------------------------------|------------------------------------|-------------------------|------------------|-----------------|
| Filter                              | Certification Authority            |                         |                  |                 |
| 🚓 Global                            | OpenSsl                            | Certification Authority | Subject Template | Issuer Template |
| System Configuration                | Subject                            |                         |                  |                 |
| Revice Scanner                      | Alias:                             | System TLS              |                  |                 |
| E Report                            | * Country (C):                     | DE                      |                  |                 |
| Advanced                            | State (ST):                        | Bayern                  |                  |                 |
| Certification Authority             | Locality (L):<br>Organization (O): | Regensburg<br>Dalmeier  |                  |                 |
| -                                   | Organizational Unit (OU):          | TechDoku                |                  |                 |
|                                     | Email:                             | info@dallmeier.com      |                  |                 |
|                                     |                                    |                         |                  |                 |
|                                     |                                    |                         |                  |                 |
|                                     |                                    |                         |                  |                 |
|                                     |                                    |                         |                  |                 |
|                                     |                                    |                         |                  |                 |
|                                     |                                    |                         |                  |                 |
|                                     |                                    |                         |                  |                 |
|                                     |                                    |                         |                  |                 |
|                                     |                                    |                         |                  |                 |
|                                     |                                    |                         |                  |                 |
|                                     |                                    |                         |                  |                 |

Fig. 3-11

- Enter the required information for the certificate owner in the appropriate fields.
- ► Confirm with **OK** to save your entries.

#### Issuer Template

In this dialog you define the validity period for the device certificates that your DDM certification authority issues for signing requests.

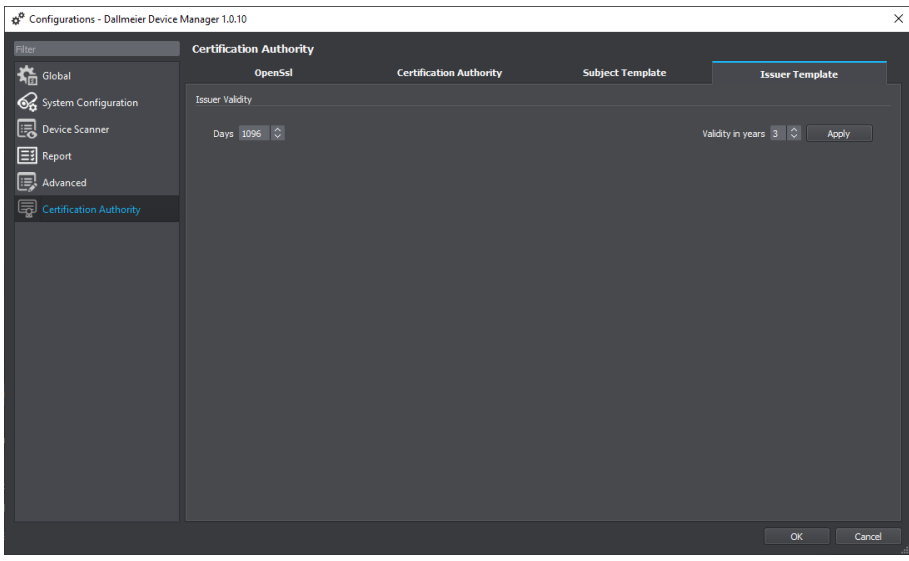

Fig. 3-12

- ▶ In the Validity in years field, enter the desired period.
- Click **Apply**.

### 3.4 ENCRYPT CONNECTIONS

After setting up a certificate authority (CA) on your client PC in the Dallmeier Device Manager (DDM) you can now start encrypting connections from your DDM client PC to cameras and recorders in your network with Transport Layer Security (TLS).

To enable the required protocols DaVid-TLS (cameras, recorders) and HTTPS (cameras), a certificate must be installed on a device. As a CA, DDM enables the corresponding certificates to be created, signed and installed on the devices. The procedure is the same for cameras and recorders.

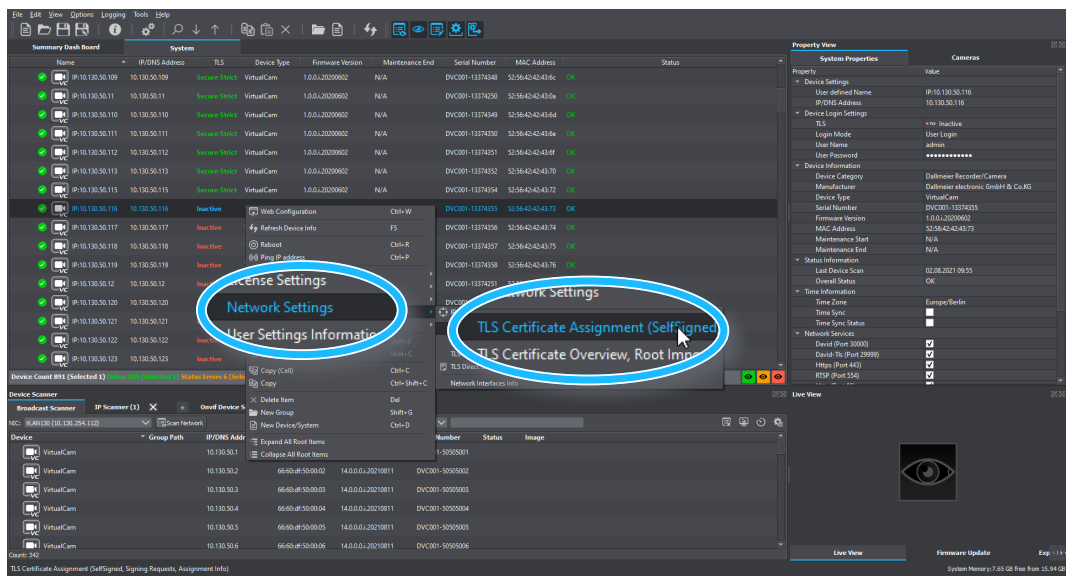

Fig. 3-13

- Select the required device in your **System**.
- ▶ Right-click the device to display the context menu.
- > Open the required dialog via **Network Settings** > **TLS Certificate Assignment**.

The dialog is displayed in a new tab. You can see from the services marked in red that HTTPS and DaVid TLS are not yet enabled.

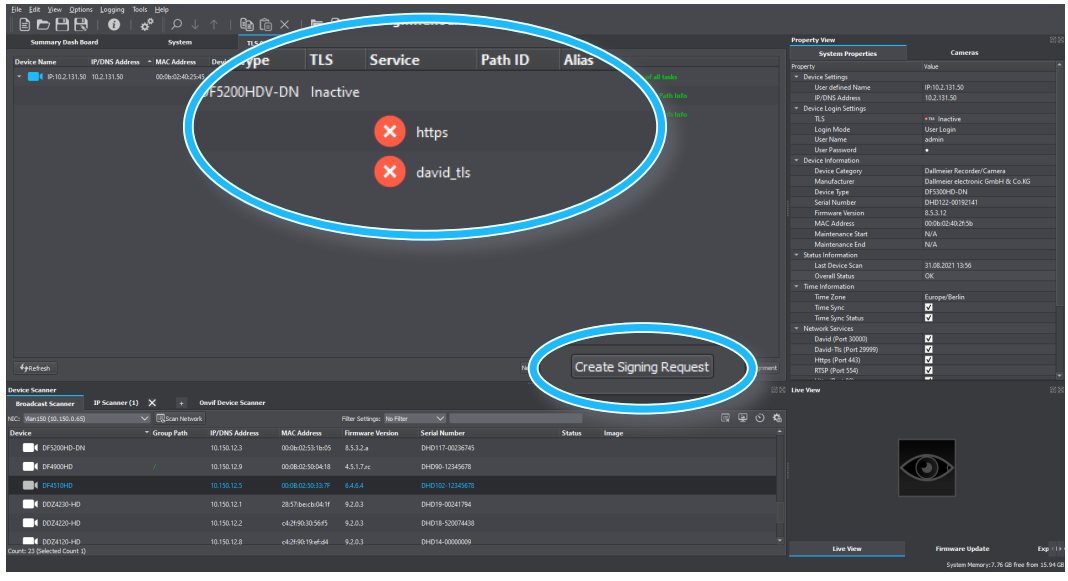

Fig. 3-14

Click Create Signing Request.

The Create Certificates and Assign to Network Services dialog is displayed.

| Create Certificates and A                                                             | sign to Network Services - E                                 | Dallmeier Device Manager 1                               | 1.0.10                 |                  |                                                     |                                                   |                                                                                                    | ×         |
|---------------------------------------------------------------------------------------|--------------------------------------------------------------|----------------------------------------------------------|------------------------|------------------|-----------------------------------------------------|---------------------------------------------------|----------------------------------------------------------------------------------------------------|-----------|
| OpenSSL Settings for Signing                                                          |                                                              |                                                          |                        |                  | Subject Settings                                    |                                                   |                                                                                                    |           |
| OpenSsl Executable:<br>Target Directory for Signin                                    | C:\Program File:                                             | :\OpenSSL-Win64\bin\openssl<br>keidel\Downloads\CAFolder | l.exe                  | Browse           | Alias:<br>* Country (C):<br>State (ST):             | System TLS<br>DE<br>Bayern                        |                                                                                                    |           |
| Target Directory for Signe                                                            | Issuer CA Root Certificate and Private Key                   |                                                          |                        |                  | Locaty (): Regenskung<br>Organization (0): Delimeer |                                                   |                                                                                                    |           |
| CA Certificate:<br>CA Private Key:                                                    | C: \Users\martin.keidel\Down<br>C: \Users\martin.keidel\Down | loads\CAFolder\ca_DDM.crt<br>loads\CAFolder\ca_DDM.key   |                        | Browse<br>Browse | Organizational Unit (OU):<br>Email:                 | : TechDoku<br>info@dallmeier.com                  |                                                                                                    |           |
| CA Private Key Password:                                                              | •••••                                                        |                                                          |                        |                  | Assign Certificate and Actival                      | te Network Service                                |                                                                                                    |           |
| Issuer Information from Certifi<br>CA Root Certificate                                |                                                              | CA Root Key                                              |                        |                  | David-TLS                                           |                                                   | HTTPS (only Cameras)                                                                                            |           |
| Issuer<br>Common Name (CN):<br>Country (C):<br>State (ST):<br>Locality (L):           | DDM<br>DDM<br>DE<br>N/A<br>N/A                               | Key Type:<br>Key Algorithm:<br>Key Length:               | Private<br>RSA<br>4096 |                  | Activate Network                                    | Service A                                         | Activate Network Service CamProxy for Tunneling (only Recor     Assign Certificate     Activate Network Service | ders)     |
| Organizatori (U):<br>Organizational Unit (OU)<br>Email:<br>Valid From:<br>Valid Till: | N/A<br>N/A<br>20.07.2021 11:56                               |                                                          |                        | В                | Delete 'Signing Reques                              | st' after signing<br>d Certificates' after import |                                                                                                    |           |
| Issuer Validity<br>Days 1096 🗘                                                        |                                                              |                                                          | Validity in years 3 🗘  | Apply            |                                                     |                                                   |                                                                                                    |           |
| * mandatory                                                                           |                                                              |                                                          |                        |                  |                                                     |                                                   | (                                                                                                    | OK Cancel |

Left side: Information of the root CA; right side: Details for the device certificate to be issued as made in the DDM settings (see sections "Certification Authority" on page 13, "Subject Template" on page 17, "Issuer Template" on page 17).

Fig. 3-15

- A By default, the certificate assignment also activates the corresponding network services. Deactivate them if necessary.
- B You can prevent the signing request and the device certificate from being saved on your local client PC and delete the files after the process if you activate the checkboxes here.
- Click **OK** and confirm the following security prompt to start the certificate creation process.

Your DDM root CA signs the certificate request and automatically installs the appropriate certificate on the device.

| Elle Edit Yiew Options Logging 1            | ‱s ⊞elp<br>¢ <sup>0</sup>  Ω↓ | ↑   <b>@ (</b> )   | ×   🖿              | 🖹   49   🔜 (               | ≥ 🗊 🖄 🖳       |                             |                                |                      |                                                        |             |                    |                       |
|---------------------------------------------|-------------------------------|--------------------|--------------------|----------------------------|---------------|-----------------------------|--------------------------------|----------------------|--------------------------------------------------------|-------------|--------------------|-----------------------|
| Summary Dash Board                          | System                        | TLS Cert           | ificate Assignment |                            |               |                             |                                | Pro                  | operty View                                            |             |                    | 88                    |
| Device Name IP/DNS Addree                   | MAC Address                   | Deri               | -1110              |                            |               |                             |                                |                      |                                                        | vslue       | Cameras            | Î                     |
| HD-DN                                       | Secure Stric                  | Service            |                    | Path ID                    | Alias         |                             | Used By                        | Valid From           | 1                                                      | Valid Io    |                    |                       |
|                                             |                               |                    |                    |                            |               |                             |                                |                      |                                                        |             |                    |                       |
|                                             |                               | . 🕑 I              | https              | CP-2                       | DallmeierDM_2 | 0.07.2021 17:04:4           | 14 https david_tl              | s 20.07.2021         | 15:04:44                                               |             |                    | 1054 days             |
|                                             |                               | - 🥑 (              | david_tls          | CP-2                       | DallmeierDM_2 | 0.07.2021 17:04:4           | 14 https david_tl              | s 20.07.2021         | 15:04:44                                               |             |                    | 1054                  |
|                                             |                               |                    |                    |                            |               |                             |                                |                      |                                                        |             |                    |                       |
|                                             |                               |                    |                    |                            |               |                             |                                |                      | Time Zone<br>Time Supr                                 | CX<br>Europ | e/Berlin           |                       |
|                                             |                               |                    |                    |                            |               |                             |                                |                      | Time Sync Statu<br>Network Services<br>David (Port 300 | s <b>2</b>  |                    |                       |
| faretes.                                    |                               |                    |                    |                            |               | New Self-Sinned Certificate | Trasta Gonino Dan wet Demova C | ertificate Aminoment | David-TIs (Port<br>Https (Port 443)                    | 29999) 🗸    |                    |                       |
| -Justier                                    |                               |                    |                    |                            |               |                             |                                |                      | RTSP (Port 554)                                        | 2           |                    |                       |
| Broadcast Scanner IP Scanner (1             | ) X + 04                      | wif Device Scanner |                    |                            |               |                             |                                | 18100 UV             | e View                                                 |             |                    | 101.00                |
| NEC: Vien 150 (10. 150. 0.65)               | Scan Network                  |                    |                    | Pilter Settings: No Filter |               |                             |                                | R                    |                                                        |             |                    |                       |
| Device                                      | * Group Path                  | IP/DNS Address     | MAC Address        | Firmware Version           | Serial Number | Status Ima                  | ıge                            |                      |                                                        |             |                    |                       |
| CF5200HD-DN                                 |                               |                    | 00:06:02:53:16:05  |                            |               |                             |                                |                      |                                                        |             |                    |                       |
| CF4900HD                                    |                               |                    |                    |                            |               |                             |                                |                      |                                                        |             | 2                  |                       |
| DF4510HD                                    |                               |                    | 00-08-02:50:33:7F  |                            |               |                             |                                |                      |                                                        |             |                    |                       |
| DDZ4230-HD                                  |                               |                    |                    |                            |               |                             |                                |                      |                                                        |             |                    |                       |
| 00Z4220-HD                                  |                               |                    |                    |                            |               |                             |                                |                      |                                                        |             |                    |                       |
| DDZ4120-HD<br>Count: 23 (Selected Count: 1) |                               |                    |                    |                            |               |                             |                                |                      | Live View                                              | r fir       | mware Update       | Exp < ( > )           |
|                                             |                               |                    |                    |                            |               |                             |                                |                      |                                                        |             | System Memory:8.91 | GB free from 15.94 GB |

Fig. 3-16

The HTTPS and DaVid TLS services are now enabled on the device and you can establish an encrypted connection to it.

▶ To do so, switch to the **System** tab.

| International       Note       Note       Note       Note       Note       Note         International of the NASS 10       NASS 10       Note Name       Note Name       Note                                                                                                    | Ele Edit View Options Logging                                                                                                    | Teols Help<br>∣ <b>∧<sup>0</sup></b> Ω ↓ | ிலிடை                      | ×   🖿 🖻              | <del>{</del> •         | > ■ . ♥ ℝ.           |                   |                   |                       |                                           |                               |                  |
|----------------------------------------------------------------------------------------------------|----------------------------------------------------------------------------------------------------|------------------------------------------|----------------------------|----------------------|------------------------|----------------------|-------------------|-------------------|-----------------------|-------------------------------------------|-------------------------------|------------------|
| The number         Type         Type                                                                                                    | Summary Deeb Board                                                                                                    | - **   /- *                              |                            |                      |                        |                      |                   |                   |                       | Property View                             |                               |                  |
| Image: State 1       State 1                                                                                                    | Name A                                                                                                    | IP/DNS Address                           |                            |                      | ion Maintenan          | ce End Secial Number | MAC Address       |                   |                       | System Properties                         | Cameras                       |                  |
| ************************************                                                                                                    |                                                                                                    |                                          | ics beine                  | 10012020602          |                        | Director 13374340    | 046404044         |                   |                       |                                           |                               |                  |
| 0       000000000000000000000000000000000000                                                                                                    |                                                                                                    |                                          | secure strict - virtuarcam |                      |                        |                      |                   |                   |                       | <ul> <li>Device Settings</li> </ul>       |                               |                  |
| •••••••••••••••••••••••••••••                                                                                                    | 💙 🛄 IP:10.130.50.11                                                                                                    |                                          |                            |                      |                        |                      |                   |                   |                       | IP/DNS Address                            | 10.130.50.116                 |                  |
| Image: State in the State in the State                                 | 💙 🔲 IP:10.130.50.110                                                                                                    |                                          |                            |                      |                        |                      |                   |                   |                       | <ul> <li>Device Login Settings</li> </ul> |                               |                  |
| Image: Image:                                | 2 III III III III III III                                                                                                    |                                          | Samue Strict Midwalface    | 100:30300602         |                        |                      | 52/56/2020/204    |                   |                       | TLS                                       |                               |                  |
| MAXXA112                MAXXA112               MAXXA11               MAXXA11                                                                                                    |                                                                                                    |                                          |                            |                      |                        |                      |                   |                   |                       | User Name                                 | • Secure                      |                  |
| Image: Provide and Provide and Prov                                | IP:10.130.50.112                                                                                                    | 10.130.50.112                            | Secure Strict VirtualCam   | 1.0.0.1.20200602     |                        | DVC001-13374351      | 52:56:42:42:43:6f |                   |                       | User Password                             | <u>∕</u> k                    |                  |
| Image: Control of the state of the state of the stat                                | 🥝 🛄 IP:10.130.50.113                                                                                                    | 10.130                                   | ACCORD.                    | 1.0.0.i.20200602     |                        |                      |                   |                   |                       | Device Information                        | Dallmaiar Recorder/Camera     |                  |
| Image: Image:                                | 2 III IP-10 133 50 115                                                                                                    |                                          |                            | 10.0 ; 20200502      |                        | DV/C001-13374354     | 52-56-42-42-43-72 |                   |                       | 150 116                                   | Dallmeier electronic GmbH & C |                  |
| Image: Section 2       Image: Section 2       Image: Section 2       Image: Section 2         Image: Section 2       Image: Section 2       Image: Section 2       Image: Section 2         Image: Section 2       Image: Section 2       Image: Section 2       Image: Section 2         Image: Section 2       Image: Section 2       Image: Section 2       Image: Section 2         Image: Section 2       Image: Section 2       Image: Section 2       Image: Section 2         Image: Section 2       Image: Section 2       Image: Section 2       Image: Section 2         Image: Section 2       Image: Section 2       Image: Section 2       Image: Section 2       Image: Section 2         Image: Section 2       Image: Section 2       Image: Section 2       Image: Section 2       Image: Section 2         Image: Section 2       Image: Section 2       Image:                                                                                                    |                                                                                                    | <i>.</i>                                 |                            |                      |                        |                      |                   |                   |                       | 011.00.00                                 | VirtualCam                    |                  |
| •••••••••••••••••••••••••••••                                                                                                    | S [10:10.130.50.116                                                                                                    | ç li                                     | nactive                    | 1.03.20200602        |                        |                      | 52.5643.05 0.00   |                   |                       | 10.130.50.116 🖊                           | The Internation               |                  |
| Image: Control of the Control of the Control of th                                | 🕗 💽 IP:10.130.50.117 🔪                                                                                                    |                                          |                            | 1.0.03.20200602      |                        |                      | <sup>2</sup> D    | I in C-min        |                       |                                           |                               |                  |
| Image: Strate Strate       No.000-111       No.000-111       No.                                                                                                    | Imil 10:100.50.118                                                                                                    | 10.130                                   |                            | 1.0.0.1.20200602     |                        | DVC001-13374357      | Devi              | ce Login Settings |                       |                                           |                               |                  |
| <ul> <li></li></ul>                                                                                                    |                                                                                                    |                                          |                            |                      |                        |                      |                   | 15                |                       | •14 Inactive                              |                               |                  |
| with 10,80,20           with 10,80,20                                                                                                    | P:10.130.50.119                                                                                                    |                                          | inactive VirtualCam        | 10.03.20200602       |                        | DVC001-13374358      | ~                 |                   |                       | - indeave                                 |                               |                  |
| Image: Processing of the Status       Name (New Construction of the Status)       Name (New Construction of the Status)       Name (New Construction of the Status)         Image: Processing of the Status       Name (New Construction of the Status)       Name (New Construction of the Status)       Name (New Construction of the Status)       Name (New Construction of the Status)         Image: Processing of the Status       Name (New Construction of the Status)       Name (New Construction of the Status)       Name (New Construction of the Status)       Name (New Construction of the Status)         Image: Processing of the Status       Name (New Construction of the Status)       Name (New Construction of the Status)       Name (New Constructio                                                                                                    | 💙 🛄 IP:10.130.50.12                                                                                                    |                                          |                            |                      |                        |                      | 52: L             | .ogin Mode        |                       | • TAS Secure                              |                               |                  |
| •••••••••••••••••••••••••••••                                                                                                    | 💙 🔲 IP:10.130.50.120                                                                                                    |                                          |                            |                      |                        |                      | 52 L              | lser Name         |                       |                                           |                               |                  |
| Marked Market Market Ma                                                         | III IB-10 120 50 121                                                                                                    |                                          | learthea VirtualCare       | 10.0120200502        |                        |                      |                   |                   |                       |                                           | N                             |                  |
| Operation         Operation         Operation <t< th=""><th></th><th></th><th></th><th></th><th></th><th></th><th></th><th>Jser Password</th><th></th><th>•••••</th><th>× _</th><th></th></t<>                                                                                                    |                                                                                                    |                                          |                            |                      |                        |                      |                   | Jser Password     |                       | •••••                                     | × _                           |                  |
| No. 00.000         No. 00.000         No. 00.0000         No. 00.00000         No.                                                                                                    | IP:10.130.50.122                                                                                                    |                                          | Inactive VirtualCam        | 1.0.0.7.20200602     |                        | DVC001-13374361      | 52:50             |                   |                       |                                           |                               | /                |
| Deck Court Dit (Selected 1)       Understand 1 (Selected 2)       Understand 1 (Selected 2)       Understand 2 (Selected 2)       Understand 2 (Selected 2)       Unde                                                                                                    | 💙 🛄 IP:10.130.50.123                                                                                                    |                                          |                            |                      |                        |                      |                   |                   |                       | David-TIs (Port 29999)                    |                               |                  |
| Normal Science         Openance (1)         N         Openance (1)         N         N         N         N         N         N         N         N         N         N         N         N         N         N         N         N         N         N         N         N         N         N         N         N <th>Device Count 891 (Selected 1) Infine</th> <th></th> <th></th> <th></th> <th></th> <th></th> <th></th> <th></th> <th>000</th> <th>RTSP (Port 554)</th> <th>v<br/>⊻</th> <th></th>                                                                                                    | Device Count 891 (Selected 1) Infine                                                                                                    |                                          |                            |                      |                        |                      |                   |                   | 000                   | RTSP (Port 554)                           | v<br>⊻                        |                  |
| Witchest Statum         Witchest Statum         Witchest S                                                                                                    | Device Scanner                                                                                                    |                                          |                            |                      |                        |                      |                   |                   | 21.50                 | Live View                                 | -                             |                  |
| NE:         Ne:         Ne: <th>Broadcast Scanner IP Scanner</th> <th>(II) × +</th> <th>Onvif Device Scanner</th> <th></th> <th></th> <th></th> <th></th> <th></th> <th></th> <th></th> <th></th> <th></th>                                                                                                    | Broadcast Scanner IP Scanner                                                                                                    | (II) × +                                 | Onvif Device Scanner       |                      |                        |                      |                   |                   |                       |                                           |                               |                  |
| Deck:         * Group Path         10/06/ 54/eres         Numerar Version         Serial Humber         State         Image           10 15/300-0PM         10/05/ 54/20         0.00/02/31/60         5.33.2x         0.00/07/20/200         Image         Image         Imag                                                                                                    | NEC: Vien150 (10.150.0.65)                                                                                                    | Scen Networ                              |                            | rit                  | er Settings: No Filter | ~                    |                   |                   | n<br>B<br>B<br>O<br>M |                                           |                               |                  |
| 1 (15)00-04         10.150.123         000x01551/h8         13.32x         0+00174002056           1 (16)00-05         10.150.123         000x01551/h         4.11.7x         0+0005 110067           1 (16)00-05         10.150.13         000x01551/h         4.41.4         0+0005 110067           1 (16)00-05         10.150.13         0.021 01031/h         0.001 01011/h         0+000 110067           1 (2025H0         10.150.122         0.424000000         10.150.123         0+014 0200000           1 (2025H0         10.150.122         0.4360.16464         92.03         0+014 0200000         10.150.122         0+014 0200000           1 (2022H0         10.150.123         0.4360.16464         92.03         0+014 0200000         10.150.122         0+014 0200000           1 (2022H0         10.150.123         0.4360.16464         92.03         0+014 0200000         10.150.122         0+014 0200000           1 (2022H0         10.150.123         0.4360.16464         92.03         0+014 0200000         10.150.126         10.150.126         10.150.126         10.150.126         10.150.126         10.150.126         10.150.126         10.150.126         10.150.126         10.150.126         10.150.126         10.150.126         10.150.126         10.150.126         10.150.126         10.                                                                                                    | Device                                                                                                    | * Group Path                             | IP/DNS Address             | MAC Address Fi       | rmware Version         | Serial Number        |                   | Status Image      |                       |                                           |                               |                  |
| Construint         Construint         Constru                                                                                                    | DF5200HD-DN                                                                                                    |                                          |                            | 00:06:02:53:16:05 8. |                        |                      |                   |                   |                       |                                           |                               |                  |
| Image: Control Control Contro Control Contrecontrol Control Control Control Control Control Con                        | -                                                                                                    |                                          |                            |                      |                        |                      |                   |                   |                       |                                           |                               |                  |
| ■ # #1080         USU 00000000000000000000000000000000000                                                                                                    | OF4900HD     OF4900HD     OF4900HD |                                          |                            |                      |                        |                      |                   |                   |                       | <pre></pre>                               |                               |                  |
| ECX203H0     10.150.123     285Necd46H     82.03     PH019-500H194     ECX203H0     10.150.12     eLineK0646     82.03     PH019-500H194     eCX203H0     eCX203H0     eCX20H0     eCX20H0           | DF4510HD                                                                                                    |                                          |                            |                      |                        |                      |                   |                   |                       |                                           |                               |                  |
|                                                                                                    | DDIZ4230-HD                                                                                                    |                                          |                            |                      |                        |                      |                   |                   |                       |                                           |                               |                  |
| Interactive         Interactive         Interactive           Interactive         Interactive         Interactive           Interactive         Interactive         Interactive           Interactive         Interactive         Interactive           Interactive         Interactive         Interactive           Interactive         Interactive         Interactive           Interactive         Interactive         Interactive           Interactive         Interactive         Interactive           Interactive         Interactive         Interactive                                                                                                    |                                                                                                    |                                          |                            |                      |                        |                      |                   |                   |                       |                                           |                               |                  |
| 1 (2010)-10 (2010)-10 (201 |                                                                                                    |                                          |                            | 042194303015 9.      |                        | 0H018-3200/4438      |                   |                   |                       |                                           |                               |                  |
|                                                                                                    | DDZ4120-HD<br>Count: 23 (Selected Count 1)                                                                                                    |                                          |                            | c4:2f:90:19:ef:d4 9. |                        |                      |                   |                   |                       | Live View                                 | Firmware Update               | Exp < 1          |
| System Memory: 7.60 GB free from 15.94 G                                                                                                    |                                                                                                    |                                          |                            |                      |                        |                      |                   |                   |                       |                                           | System Memory: 7.60 GB 1      | ree from 15.94 G |

Fig. 3-17

The **TLS** settings show the **Inactive** mark for an unencrypted connection.

- > Open the TLS drop-down menu under the Device Login Settings in the System Properties.
- Select the **Secure Strict** option.
- Refresh the connection to the device with the **F5** key.

When the connection is re-established, your DDM Root CA validates the device certificate and both communicate over a TLS encrypted connection from now on.

| Ele Edit View Options Logging                 | Tools Help        |                            |                        |                     |                      |                   |              |       |                                           |                                                              |                 |
|-----------------------------------------------|-------------------|----------------------------|------------------------|---------------------|----------------------|-------------------|--------------|-------|-------------------------------------------|--------------------------------------------------------------|-----------------|
| ▐▆▐▀▐▀▌▐▓▏▏▐▋                                 | ∣ <b>☆°</b>   ♀ ↓ | · ^   🗈 🛍                  | 🗙   🗁 🖹                | 🔸 🖪                 | ≥ 💷 🖄 🖾              |                   |              |       |                                           |                                                              |                 |
| Summary Dash Board                            | System            |                            |                        |                     |                      |                   |              |       | Property View                             |                                                              |                 |
| Name                                          | ID/DNS Address    |                            |                        |                     | re End Savial Number | MAC Address       |              |       | A System Properties                       | Cameras                                                      |                 |
|                                               |                   |                            |                        |                     |                      |                   |              |       | Property                                  |                                                              |                 |
| 💙 🛄 IP:10.130.50.100                          |                   | iecure Strict VirtualCam   | 1.0.0.1.20200602       |                     |                      | 52/56/42/42/43/63 |              |       |                                           |                                                              |                 |
| Image: 10 100 100 100 100 100 100 100 100 100 |                   | acure Strict - VirtualCare | 10.0120200602          |                     | DWC001-12174240      | 52564254254264    |              |       |                                           |                                                              |                 |
|                                               |                   |                            |                        |                     |                      |                   |              |       | IP/DNS Address                            |                                                              |                 |
| 🖌 💽 IP:10.130.50.102                          |                   |                            |                        |                     |                      |                   |              |       | <ul> <li>Device Login Settings</li> </ul> |                                                              |                 |
|                                               |                   |                            |                        |                     |                      |                   |              |       |                                           |                                                              |                 |
| 🕑 🛄 IP:10.130.50.103                          |                   | iecure Strict VirtualCam   | 1.0.0.20200602         |                     | DVC001-13374342      | 52:56:42:42:43:66 |              |       | Login Mode                                | User Login                                                   |                 |
| IP-10 133 50 104                              |                   | ierure Strict - VirtualCam | 10.0120200602          |                     | DVC001-13374343      | 5255642424243457  |              |       | UserName                                  | admin                                                        |                 |
| <u> </u>                                      |                   |                            | _                      |                     |                      |                   |              |       | User Password                             |                                                              |                 |
| 🕗 🛄 IP:10.130.50.105 🏒                        | 000               | ire stites                 | 1,0,0,1,20200602       |                     |                      |                   |              |       | Device information                        |                                                              |                 |
|                                               | <u> </u>          |                            |                        |                     |                      |                   |              |       | Device Category                           | Dalimeier Necolue/Camera<br>Dalimeier alastarais Grabbil & C |                 |
|                                               |                   |                            | 200002                 |                     |                      | 52/56/42/42/43/69 |              |       | Device Type                               | VirtualCam                                                   |                 |
| 🖉 🔲 (P-10 13) 4                               | Secu              | ire Strict                 | firtual Common         |                     |                      |                   |              |       | Serial Number                             | DVC001-13374346                                              |                 |
|                                               |                   | ine ounce                  | and any second         |                     |                      |                   |              |       | Firmware Version                          | 1.0.0.1.20200602                                             |                 |
| 🖌 💽 IP:10.130.50.1                            | <u> </u>          |                            | 1020602                |                     |                      |                   |              |       |                                           | 52:56:42:42:43:6e                                            |                 |
|                                               |                   |                            |                        |                     |                      |                   |              |       |                                           |                                                              |                 |
| 🕑 🛄 IP:10.130.50.109                          | 10.130.00         |                            | 1.0.03.20200602        |                     | DVC001-13374348      | 52:56:42:42:43:5c |              |       | Maintenance End                           |                                                              |                 |
| Image: 100 (100 (100 (100 (100 (100 (100 (100 |                   |                            | 10012020002            |                     |                      | 5256424242426     |              |       |                                           |                                                              |                 |
|                                               |                   |                            |                        |                     |                      |                   |              |       | Last Device Scan                          |                                                              |                 |
| IP:10.130.50.110                              |                   |                            |                        |                     |                      |                   |              |       | Overall Status                            |                                                              |                 |
|                                               |                   |                            |                        |                     |                      |                   |              |       | <ul> <li>Time Information</li> </ul>      |                                                              |                 |
| 🕑 🛄 IP:10.130.50.111                          |                   | iecure Strict VirtualCam   | 1.0.0.20200602         |                     |                      | 52:56:42:42:43:6e |              |       | Time Zone                                 | Europe/Berlin                                                |                 |
| IP-10 130 50 112                              |                   | incure Strict VirtualCare  | 10.0320200602          |                     |                      | 52-56-42-42-43-44 |              |       | Time Sync                                 |                                                              |                 |
| -ve                                           |                   |                            |                        |                     |                      |                   |              |       | With work Services                        |                                                              |                 |
| IP:10.130.50.113                              |                   |                            |                        |                     |                      |                   |              |       | David (Port 30000)                        |                                                              |                 |
|                                               |                   |                            |                        |                     |                      |                   |              |       | David-Tis (Port 29999)                    | 2                                                            |                 |
| 💙 🛄 IP:10.130.50.115                          |                   | iecure Strict VirtualCam   | 1.0.0.1.20200602       |                     | DVC001-13374354      | 52/56/42/42/43/72 |              |       | <ul> <li>Https (Port 443)</li> </ul>      | <b>V</b>                                                     |                 |
| Device Count 891 (Selected 1) China           |                   |                            |                        |                     |                      |                   |              | 00    | RTSP (Port 554)                           | <b>V</b>                                                     |                 |
|                                               |                   |                            |                        |                     |                      |                   |              |       |                                           | _                                                            |                 |
| Device Scanner                                |                   |                            |                        |                     |                      |                   |              |       | DO LA LIVE VIEW                           |                                                              |                 |
| Broadcast Scanner IP Scanner                  | W X +             | Onvir Device Scanner       |                        |                     |                      |                   |              |       |                                           |                                                              |                 |
| NIC: Vian 150 (10.150.0.65)                   | Scan Network      |                            |                        | Settings: No Filter | ~                    |                   |              | R 4 0 | ¢.                                        |                                                              |                 |
| Device                                        | Group Path        | IP/DNS Address             | MAC Address Firm       | nware Version       | Serial Number        |                   | Status Image |       |                                           |                                                              |                 |
| DF5200HD-DN                                   |                   |                            | 00:06:02:53:16:05 8.5. |                     |                      |                   |              |       |                                           |                                                              |                 |
|                                               |                   |                            |                        |                     |                      |                   |              |       |                                           |                                                              |                 |
| C DF400HD                                     |                   |                            |                        |                     | DHD90-12345678       |                   |              |       |                                           |                                                              |                 |
| 0F4510HD                                      |                   |                            |                        |                     |                      |                   |              |       |                                           |                                                              |                 |
| 0.0074220-MD                                  |                   |                            |                        |                     |                      |                   |              |       |                                           |                                                              |                 |
| _                                             |                   |                            |                        |                     |                      |                   |              |       |                                           |                                                              |                 |
| DDZ4220-HD                                    |                   |                            |                        |                     | DHD18-520074438      |                   |              |       |                                           |                                                              |                 |
| ODZ4120-HD                                    |                   |                            |                        |                     |                      |                   |              |       | Theo More                                 | Genuenes Hedate                                              | Sec. 115        |
| Count: 23 (Selected Count 1)                  |                   |                            |                        |                     |                      |                   |              |       | Live Yes                                  | Contractive Operate                                          | - the state     |
|                                               |                   |                            |                        |                     |                      |                   |              |       |                                           | system Memory: 7.74 GB fr                                    | ee moen 15,94 G |

Fig. 3-18

The TLS settings of the device now show Secure Strict.

### 3.5 RECORDER-TO-CAMERA CONNECTIONS

TLS connections of a recording system (recorder) to its cameras can be set up with the root certificate of your DDM certification authority. To do this, you import the certificate on the recorder and it uses it to validate the camera certificates that you previously installed on the cameras via DDM using this root certificate.

▶ Right-click the required recorder in the **System** view to display the context menu.

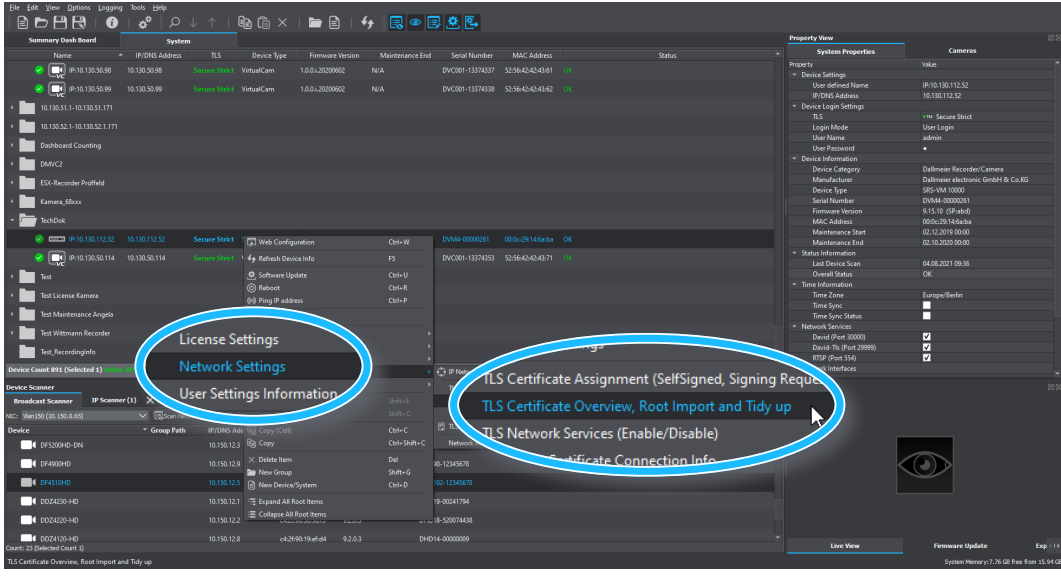

Fig. 3-19

Select Network Settings > TLS Certificate Overview.

The TLS Certificate Overview dialog is displayed in a new tab.

| Eile Edit View Options J        | ogging Tools |              |                    |                  |                            |                         |         |         |       |              |          |          |                                           |                             |                 |
|---------------------------------|--------------|--------------|--------------------|------------------|----------------------------|-------------------------|---------|---------|-------|--------------|----------|----------|-------------------------------------------|-----------------------------|-----------------|
|                                 | 6 3          |              | ↑   <b>Ba</b> fà   | 🗙 I 🖿 🖬          | a 🗆 👫 📃 🥅                  | @ 🗐 🌣 🖻                 |         |         |       |              |          |          |                                           |                             |                 |
| Summary Dash Soard              |              | System       |                    |                  | × /                        |                         |         |         |       |              |          |          | Property View                             |                             |                 |
| Junior y Cash Courte            |              | STREET.      | 150                | ruikate overview |                            |                         |         |         |       |              |          |          | System Properties                         | Cameras                     |                 |
| Device Name                     | IP/DNS Addre | ns * TLS     | MAC Address        | Device Type      | Cert ID                    | Alias                   | Path ID | Used By |       | Organization | Common   | Locality | Property                                  |                             |                 |
| ▼ Ø □□□□ IP:10.2.101.83         |              |              |                    |                  |                            |                         |         |         |       |              |          |          | <ul> <li>Device Settings</li> </ul>       |                             |                 |
|                                 |              |              |                    |                  |                            |                         |         |         |       |              |          |          | User defined Name                         |                             |                 |
|                                 |              |              |                    |                  |                            | rDM_20.07.2021 18:24:25 |         |         |       |              |          |          |                                           |                             |                 |
|                                 |              |              |                    |                  |                            |                         |         |         |       |              |          |          | <ul> <li>Device Login Settings</li> </ul> |                             |                 |
|                                 |              |              |                    |                  |                            |                         |         |         |       |              |          |          |                                           |                             |                 |
|                                 |              |              |                    |                  |                            |                         |         |         |       |              |          |          | Login Mode                                | Group Login                 |                 |
|                                 |              |              |                    |                  |                            |                         |         |         |       |              |          |          |                                           |                             |                 |
|                                 |              |              |                    |                  |                            |                         |         |         |       |              |          |          |                                           |                             |                 |
|                                 |              |              |                    |                  |                            |                         |         |         |       |              |          |          | Device Category                           |                             |                 |
|                                 |              |              |                    |                  |                            |                         |         |         |       |              |          |          | Manufacturer                              | Dalimeier electronic GmbH & | Co.KG           |
|                                 |              |              |                    |                  |                            |                         |         |         |       |              |          |          | Device Type                               | IPS-10000                   |                 |
|                                 |              |              |                    |                  |                            |                         |         |         |       |              |          |          | Serial Number                             | DAX5-10210183               |                 |
|                                 |              |              |                    |                  |                            |                         |         |         |       |              |          |          | Firmware Version                          | 9.7.10 (SP:abdeh)           |                 |
|                                 |              |              |                    |                  |                            |                         |         |         |       |              |          |          | MAC Address                               | 90:1b:0e:de:7b:a2           |                 |
|                                 |              |              |                    |                  |                            |                         |         |         |       |              |          |          | Maintenance Start                         | 23.02.2020 00:00            |                 |
|                                 |              |              |                    |                  |                            |                         |         |         |       |              |          |          | Maintenance End                           | 22/07/2022 00:00            |                 |
|                                 |              |              |                    |                  |                            |                         |         |         |       |              |          |          | Status Information                        |                             |                 |
|                                 |              |              |                    |                  |                            |                         |         |         |       |              |          |          | Last Device Scan                          | 04.06.202109536             |                 |
|                                 |              |              |                    |                  |                            |                         |         |         |       |              |          |          | <ul> <li>Time lefermation</li> </ul>      |                             |                 |
|                                 |              |              |                    |                  |                            |                         |         |         |       |              |          |          | Time Zoos                                 | Europa/Partin               |                 |
|                                 |              |              |                    |                  |                            |                         |         |         |       |              |          |          | Time Supr                                 | curope berni                |                 |
|                                 |              |              |                    |                  |                            |                         |         |         |       | _            |          |          | Time Sync Status                          |                             |                 |
|                                 |              |              |                    |                  |                            |                         |         |         |       |              |          |          | * Network Services                        | _                           |                 |
|                                 |              |              |                    |                  |                            |                         |         |         |       |              |          |          | David (Port 30000)                        | <b>V</b>                    |                 |
|                                 |              |              |                    |                  |                            |                         |         |         |       | <b>/</b>     |          |          | David-Tls (Port 29999)                    | <b>V</b>                    |                 |
|                                 |              |              |                    |                  |                            |                         |         |         | _ //  | <i>,</i>     |          |          | RTSP (Port 554)                           | <b>V</b>                    |                 |
| <b>I</b> •                      |              |              |                    |                  |                            |                         |         |         |       |              |          |          | ork Interfaces                            |                             |                 |
| Refresh Certificate Information |              |              |                    |                  |                            |                         |         |         | te Al | Import       | Root Cei | runcate  |                                           |                             |                 |
|                                 |              |              |                    |                  |                            |                         |         |         |       |              |          |          |                                           |                             |                 |
| Device Scanner                  |              |              |                    |                  |                            |                         |         |         |       |              | ~        |          | - / /                                     |                             |                 |
| Broadcast Scanner IP            | Scanner (1)  | < + o        | wif Device Scanner |                  |                            |                         |         |         |       |              |          | (m)//    | //                                        |                             |                 |
| NEC: Vien150 (10.150.0.65)      |              | Scan Network |                    |                  | Pilter Settings: No Pilter |                         |         |         |       |              |          |          |                                           |                             |                 |
| Device                          |              | Group Path   | IP/DNS Address     | MAC Address      | Firmware Version           | Serial Number           |         | Status  | Image |              |          | ^        |                                           |                             |                 |
| OF5200HD-DN                     |              |              |                    |                  |                            |                         |         |         |       |              |          |          |                                           |                             |                 |
|                                 |              |              |                    |                  |                            |                         |         |         |       |              |          |          |                                           |                             |                 |
|                                 |              |              |                    |                  |                            |                         |         |         |       |              |          |          |                                           |                             |                 |
| C DF4510HD                      |              |              |                    |                  |                            |                         |         |         |       |              |          |          |                                           |                             |                 |
| D0Z4230-HD                      |              |              |                    |                  |                            |                         |         |         |       |              |          |          |                                           |                             |                 |
| D0Z4220-HD                      |              |              |                    |                  |                            | DHD18-520074438         |         |         |       |              |          |          |                                           |                             |                 |
| 0074120-HD                      |              |              |                    | of 2600 10 whold |                            | DHD14-0000009           |         |         |       |              |          |          |                                           |                             |                 |
| Count: 23 (Selected Count 1)    |              |              |                    |                  |                            |                         |         |         |       |              |          |          | Live View                                 | Firmware Update             | Exp ( )         |
|                                 |              |              |                    |                  |                            |                         |         |         |       |              |          |          |                                           | System Memory: 7.67 GB      | free from 15.94 |

Fig. 3-20

Click Import Root Certificate.

The Root Certificate Import dialog is displayed.

| Eile Edit View Options Logg     | ging Tools <u>H</u> el | ¢<br> Ω↓                | ↑   <b>60 (</b> â  | ×   🖿               | े । 49 🛛 🗔                 | @ 🗊 🖄 🖏                     |                                      |                  |    |              |        |            |                                        |                             |                   |
|---------------------------------|------------------------|-------------------------|--------------------|---------------------|----------------------------|-----------------------------|--------------------------------------|------------------|----|--------------|--------|------------|----------------------------------------|-----------------------------|-------------------|
| Summary Dash Board              |                        | System                  | TLS Ce             | srtificate Overview | ×                          |                             |                                      |                  |    |              |        |            | Property View                          |                             |                   |
|                                 |                        |                         |                    |                     |                            |                             |                                      |                  |    |              |        |            | System Properties                      | Cameras                     |                   |
| Device Name II                  | P/DNS Address          | <ul> <li>TLS</li> </ul> | MAC Address        | Device Type         | Cert ID                    | Alias                       | Path ID                              | Used By          | CA | Organization | Common | Locality   | Property                               |                             |                   |
| ▼ 2 000 10:2.101.83 10.2        |                        |                         |                    |                     |                            |                             |                                      |                  |    |              |        |            | <ul> <li>Device Settings</li> </ul>    |                             |                   |
|                                 |                        |                         |                    |                     |                            |                             |                                      |                  |    |              |        |            |                                        |                             |                   |
|                                 |                        |                         |                    |                     | CT-3 Dalimeter             | DM 20.07/2021 18/24/25 C    | P-3 cami                             | proxy[david_tls  |    | Dallmeier    |        | Regensburg |                                        |                             |                   |
|                                 |                        |                         |                    |                     | CT-1 DDM 201               | Root Certificate Imort      | <ul> <li>Dallmeier Device</li> </ul> | e Manager 1.0.10 |    | ×            |        |            |                                        |                             |                   |
|                                 |                        |                         |                    |                     |                            | Select CA Post Certificate  |                                      |                  |    |              |        |            |                                        |                             |                   |
|                                 |                        |                         |                    |                     |                            |                             |                                      |                  |    |              |        |            | Login Mode                             |                             |                   |
|                                 |                        |                         |                    |                     |                            | CA Root Certificate:        |                                      |                  |    |              |        |            | User Password                          |                             |                   |
|                                 |                        |                         |                    |                     |                            | C: (Jsers (nar tri)Download | ds\CAFolder\ca_DDI                   | M.at             |    |              |        |            | <ul> <li>Device Information</li> </ul> |                             |                   |
|                                 |                        |                         |                    |                     |                            |                             |                                      |                  |    |              |        |            | Device Category                        | Dallmeier Recorder/Camera   |                   |
|                                 |                        |                         |                    |                     |                            |                             |                                      |                  |    |              |        |            | Manufacturer                           | Dalimeier electronic GmbH 8 | Co.NG             |
|                                 |                        |                         |                    |                     |                            | CA Root Certificate Informa | 8an                                  |                  |    |              |        |            | Device type                            | DAVE 10310182               |                   |
|                                 |                        |                         |                    |                     |                            |                             |                                      |                  |    |              |        |            | Emuran Version                         | 0.7.10 (SP shots)           |                   |
|                                 |                        |                         |                    |                     |                            |                             | DOM                                  |                  |    |              |        |            | MAC Address                            | 90-1b-0a-da-7b-a2           |                   |
|                                 |                        |                         |                    |                     |                            | Common Name (Ch):           | DOM                                  |                  |    |              |        |            | Maintenance Start                      | 23.02.2020.00-00            |                   |
|                                 |                        |                         |                    |                     |                            |                             | pe                                   |                  |    |              |        |            | Maintenance End                        | 22.02.2022 00:00            |                   |
|                                 |                        |                         |                    |                     |                            | State (ST):                 | NA                                   |                  |    |              |        |            | * Satus Information                    |                             |                   |
|                                 |                        |                         |                    |                     |                            | Locality (1.):              | NUS                                  |                  |    |              |        |            | Last Device Scan                       | 04.05.2021.09.36            |                   |
|                                 |                        |                         |                    |                     |                            |                             | IN CO.                               | _                | _  |              |        |            | Overall Status                         |                             |                   |
|                                 |                        |                         |                    |                     |                            | Organization (0):           | N/A                                  | _                | _  |              |        |            | <ul> <li>Time Information</li> </ul>   |                             |                   |
|                                 |                        |                         |                    |                     |                            | Organizational Unit (OU     | ): N/A                               |                  |    |              |        |            |                                        | Europe/Berlin               |                   |
|                                 |                        |                         |                    |                     |                            |                             | N/A                                  |                  |    |              |        |            |                                        |                             |                   |
|                                 |                        |                         |                    |                     |                            | Valid From:                 |                                      |                  |    |              |        |            |                                        |                             |                   |
|                                 |                        |                         |                    |                     |                            |                             | 20.07.2041.114                       |                  |    |              |        |            |                                        |                             |                   |
|                                 |                        |                         |                    |                     |                            | Tens Inc.                   |                                      |                  |    |              |        |            | David (Port 30000)                     |                             |                   |
|                                 |                        |                         |                    |                     |                            |                             |                                      |                  |    |              |        |            | David-TIs (Port 29999)                 | <u> </u>                    |                   |
| (H)                             |                        |                         |                    |                     |                            |                             |                                      |                  |    |              |        |            | RTSP (Port 554)                        | 2                           |                   |
| Refresh Certificate Information |                        |                         |                    |                     |                            |                             |                                      |                  |    |              | Inpo   |            | <ul> <li>Network Interfaces</li> </ul> |                             |                   |
| Dentes Commen                   |                        |                         |                    |                     |                            |                             |                                      |                  |    |              |        |            |                                        |                             |                   |
| Broadcast Scanner IP Scan       | nner(1) 🗙              | + 04                    | vif Device Scanner |                     |                            |                             |                                      |                  |    |              |        |            | Live view                              |                             |                   |
| NEC: Vien150 (10.150.0.65)      | ~ R                    | Scan Network            |                    |                     | Pilter Settings: No Pilter |                             |                                      |                  |    |              | R      | 9 O 48     |                                        |                             |                   |
| Device                          | ▼ Gro                  | up Path                 | IP/DNS Address     | MAC Address         | Firmware Version           |                             |                                      |                  |    |              |        |            |                                        |                             |                   |
| OF5200HD-DN                     |                        |                         |                    |                     |                            |                             |                                      |                  |    |              |        |            |                                        | -                           |                   |
| 0F4900HD                        |                        |                         |                    |                     |                            | DHD90-12345678              |                                      |                  |    |              |        |            |                                        |                             |                   |
| DF4510HD                        |                        |                         |                    |                     |                            |                             |                                      |                  |    |              |        |            |                                        |                             |                   |
| DDZ4230-HD                      |                        |                         |                    |                     |                            |                             |                                      |                  |    |              |        |            |                                        |                             |                   |
| 00Z4220-HD                      |                        |                         |                    |                     |                            | DHD18-520074438             |                                      |                  |    |              |        |            |                                        |                             |                   |
| D074120-HD                      |                        |                         |                    | e4/25/90:19:e5:d4   |                            | DHD14-0000009               |                                      |                  |    |              |        |            |                                        |                             |                   |
| Count: 23 (Selected Count 1)    |                        |                         |                    |                     |                            |                             |                                      |                  |    |              |        |            | Live View                              | Firmware Update             | Exp               |
|                                 |                        |                         |                    |                     |                            |                             |                                      |                  |    |              |        |            |                                        | System Memory: 7.53 G       | B free from 15.94 |

Fig. 3-21

The dialog automatically adopts the root certificate previously set up in the DDM settings.

- Click OK.
- Confirm the following security dialog to start the import process.

The root certificate is loaded onto the recording system.

#### **Enable DaVid TLS for Camera Connections**

After importing the root certificate, you can now enable DaVid TLS over port 29999 for the recorder's camera connections and disable DaVid port 30000 to no longer allow unencrypted camera connections over it.

▶ Right-click the required recorder in the **System** view to display the context menu.

| Elle Edit View Options Logging   | Tools Help      |                         | <b>.</b>        | <b>⊳</b>  |           |                  |                   |              |         |                                      |                              |                  |
|----------------------------------|-----------------|-------------------------|-----------------|-----------|-----------|------------------|-------------------|--------------|---------|--------------------------------------|------------------------------|------------------|
|                                  | 1 <b>8</b> 1 12 | <u> </u>                | $\sim$          | E ••      | 60        | ° 🖙 🛎 🖼          |                   |              |         |                                      |                              |                  |
| Summary Dash Board               | System          |                         |                 |           |           |                  |                   |              |         | Property View                        |                              |                  |
| Name *                           |                 |                         |                 |           |           |                  |                   |              |         | System Properties                    | Cameras                      |                  |
| 10 120 52 1-10 120 52 1 171      |                 |                         |                 |           |           |                  |                   |              |         |                                      |                              |                  |
|                                  |                 |                         |                 |           |           |                  |                   |              |         | <ul> <li>Device Settings</li> </ul>  |                              |                  |
| Dashboard Counting               |                 |                         |                 |           |           |                  |                   |              |         | User defined Name                    | IP:10.130.112.52             |                  |
| -                                |                 |                         |                 |           |           |                  |                   |              |         | IP/DNS Address                       |                              |                  |
| DMVC2                            |                 |                         |                 |           |           |                  |                   |              |         | * Dence Login Settings               |                              |                  |
| ESX-Recorder Prüffeld            |                 |                         |                 |           |           |                  |                   |              |         | Login Mode                           | User Login                   |                  |
|                                  |                 |                         |                 |           |           |                  |                   |              |         | User Name                            | admin                        |                  |
| <ul> <li>Kamera_68oox</li> </ul> |                 |                         |                 |           |           |                  |                   |              |         | User Password                        |                              |                  |
|                                  |                 |                         |                 |           |           |                  |                   |              |         |                                      |                              |                  |
| * / lechDok                      |                 |                         |                 |           |           |                  |                   |              |         | Device Category                      |                              |                  |
| IP:10.130.112.52                 |                 | Web Configuration       |                 | Ctrl+W    |           |                  |                   |              |         |                                      | Dallmeier electronic GmbH &  |                  |
|                                  |                 |                         |                 |           |           |                  |                   |              |         | Device Type                          | SRS-VM 10000                 |                  |
| 🧭 🛄 IP:10.130.50.114             |                 | * Refresh Device Info   |                 |           |           |                  | 52:56:42:42:43:71 |              |         | Serial Number                        | DVM4-00000261                |                  |
| . In                             |                 | . Software !!           |                 | _Ctrl+U   |           |                  |                   |              |         | Firmware Version                     | 9.15.10 (SP:a6d)             |                  |
| r itsi                           |                 |                         | 11              |           |           |                  |                   |              |         | MAC Address                          | 000002814/04/04              |                  |
| Test License Kamera              | /               | ring IP a               | address         |           |           |                  |                   |              |         | Maintenance start                    | 02.12.2019 00:00             |                  |
|                                  |                 |                         |                 |           | <b>\</b>  |                  |                   |              |         | * Satur Information                  | 02.10.2020 00:00             |                  |
| Test Maintenance Angela          |                 | <b></b>                 |                 |           |           |                  |                   |              |         | Last Device Scan                     | 04.08.2021 09.36             |                  |
| > Test Wittmann Seconder         |                 | NetConf                 | ig3             |           |           |                  |                   |              |         | Overall Status                       |                              |                  |
| _                                |                 |                         | ~               |           | /         |                  |                   |              |         |                                      |                              |                  |
| Test_RecordingInfo               |                 | <u> </u>                |                 |           |           |                  |                   |              |         |                                      | Europe/Berlin                |                  |
|                                  |                 | a dyance                | ed              |           |           |                  |                   |              |         |                                      |                              |                  |
| + UpDate                         |                 | Netwo                   |                 |           |           |                  |                   |              |         |                                      |                              |                  |
| > <b>•</b>                       |                 |                         |                 |           |           |                  |                   |              |         | <ul> <li>Network Services</li> </ul> | -                            |                  |
| _                                |                 |                         |                 |           |           |                  |                   |              |         | David (Port S000)                    |                              |                  |
| IP:10.2.126.25                   |                 |                         |                 |           |           | DHID156-00419409 |                   |              |         | RTSD (Part 554)                      |                              |                  |
| Device Count 891 (Selected 1)    |                 | 😨 Copy (Cell)           |                 |           |           |                  |                   |              | 00      | * Network Interfaces                 |                              |                  |
| Device Scanner                   |                 | Rig Copy                |                 |           |           |                  |                   |              |         | Live View                            |                              |                  |
| Broadcast Scanner IP Scanner     |                 |                         |                 |           |           |                  |                   |              |         |                                      |                              |                  |
| NEC: Vien150 (10.150.0.65)       | Scen Ne         | 🔚 New Group             |                 |           | No Filter | ~                |                   |              | R 9 0 4 |                                      |                              |                  |
| Device                           | * Group Path    |                         |                 |           | ersion    | Serial Number    |                   | Status Image |         |                                      |                              |                  |
| OF5200HD-DN                      |                 |                         |                 |           |           |                  |                   |              |         |                                      |                              |                  |
| CF4900HD                         |                 | Collapse All Root Items | 0000802:5000418 | 40.1./.rc |           |                  |                   |              |         |                                      |                              |                  |
| DF4510HD                         |                 |                         |                 |           |           |                  |                   |              |         |                                      |                              |                  |
| D0/24230-HD                      |                 |                         |                 |           |           |                  |                   |              |         |                                      |                              |                  |
| 00Z4220-HD                       |                 |                         |                 |           |           |                  |                   |              |         |                                      |                              |                  |
| 00Z4120-HD                       |                 |                         |                 |           |           |                  |                   |              |         | Line Mean                            | Generate Hedate              | Sec. 115         |
| Count: 23 (Selected Count 1)     |                 |                         |                 |           |           |                  |                   |              |         | LOVE YIEW                            | Control Manager 2 42 62      | Exp III          |
|                                  |                 |                         |                 |           |           |                  |                   |              |         |                                      | any states plantery (7.47 Ge | 1001100110.94 08 |

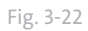

Select **NetConfig3** to open the recorder configuration.

The **NetConfig3** connection dialog is displayed and the logon to the recorder is automatic.

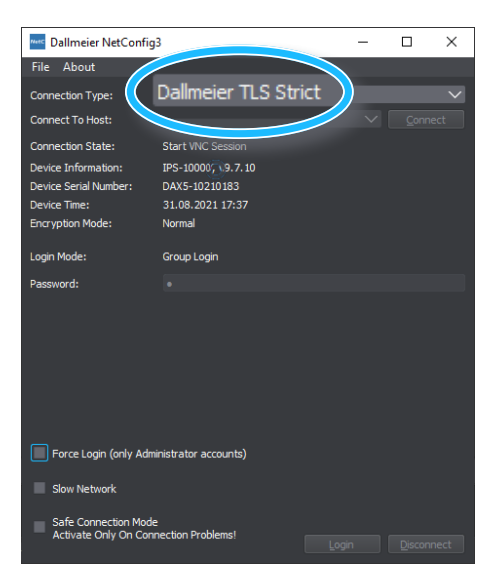

*Note the* **Connection Type Dallmeier TLS Strict**: *DDM client PC and recorder communicate via an encrypted connection. Login and configuration data cannot be "read".* 

Fig. 3-23

The configuration interface of the recorder is displayed:

| Dallmeier Netconfig 3 - 10.2.101.83 |                     |                         |               | – 🗆 🗙         |
|-------------------------------------|---------------------|-------------------------|---------------|---------------|
| Logged in as Administrator          |                     |                         | GPU Usage: 0% | CPU Usage: 3% |
|                                     | Close Recording Ne  | twork System Interfaces |               |               |
|                                     |                     |                         |               |               |
|                                     | Recording           |                         |               |               |
|                                     | Camera Timer        | Areas<br>HDD Management |               |               |
|                                     | Camera Descriptions | Search Criteria         |               |               |
|                                     | Protect tracks      | Reference Images        |               |               |
|                                     | MaxAge              |                         |               |               |
|                                     |                     |                         |               |               |
|                                     |                     |                         |               |               |
|                                     |                     |                         |               |               |
|                                     |                     |                         |               |               |
|                                     |                     |                         |               |               |
|                                     |                     |                         |               |               |
|                                     |                     |                         |               |               |
|                                     |                     |                         |               |               |
|                                     |                     |                         |               |               |
|                                     |                     |                         |               | e more.       |
|                                     |                     |                         |               |               |
|                                     |                     |                         |               |               |
|                                     |                     |                         |               |               |

Fig. 3-24

Select Recording > Cameras / Tracks.

The camera configuration of the recorder is displayed:

| Dallmeier Netconfi | g 3 - 10.130.112.52      |                                            |                       |            |                    |                     |   | -    |        | × |
|--------------------|--------------------------|--------------------------------------------|-----------------------|------------|--------------------|---------------------|---|------|--------|---|
| Recording Settings | ( 100 channels activated | )                                          |                       |            |                    |                     |   |      |        |   |
| Cameras            | Analysis                 |                                            |                       |            |                    |                     |   |      |        |   |
|                    |                          |                                            |                       |            |                    |                     |   |      |        |   |
|                    |                          |                                            |                       |            |                    |                     |   |      |        |   |
|                    | D. CO                    |                                            |                       |            |                    |                     |   |      |        |   |
|                    | Di 😱                     | Com 1                                      |                       |            |                    |                     |   |      |        |   |
|                    | <b>Di</b> (C)            | Call I                                     |                       |            |                    |                     |   |      |        |   |
|                    | Di ஸ                     | Expert Mode                                |                       |            |                    |                     |   |      |        |   |
|                    | •••                      | Recording Mode                             |                       | Settings   |                    |                     |   |      |        |   |
|                    | <b>D (</b>               | Permanent                                  |                       |            | Quality            |                     |   |      |        |   |
|                    | <b>Di</b> 😱              |                                            |                       |            |                    |                     |   |      |        |   |
|                    |                          |                                            | Timer                 | Protection |                    |                     |   |      |        |   |
|                    | <b>Di (1</b> )           |                                            |                       |            |                    |                     |   |      |        |   |
|                    | <b>Di</b> 💽              | Set marker on Camera Contact               | odress                |            | 10.130.50.115      |                     | - |      |        |   |
|                    | <b>Di (1</b> )           |                                            | Protocol              |            |                    |                     |   |      |        |   |
|                    | <b>Di</b> 😱              |                                            |                       |            | No TI S (DaVid)    |                     |   | . )) |        |   |
|                    | <b>Di (1</b> )           |                                            | User name             |            | TLS only (David)   |                     |   |      |        |   |
|                    |                          |                                            | Assword               |            | TLS only (Davids   | /<br>2) -           |   | //   |        |   |
|                    |                          |                                            | aphono -              |            | TES SILICI (DITAID | " <b>b</b>          |   |      |        |   |
|                    |                          |                                            |                       |            | a                  |                     |   |      |        |   |
|                    |                          |                                            |                       | Encoder    | 1                  | $\sim$              |   |      |        |   |
|                    | <b>D O</b>               |                                            |                       |            |                    |                     |   |      |        |   |
|                    |                          |                                            |                       | Eisheve    |                    |                     |   |      |        |   |
|                    | <b>B</b> (0)             |                                            |                       |            |                    |                     |   |      |        |   |
|                    |                          |                                            |                       |            |                    |                     |   |      |        |   |
|                    |                          |                                            |                       |            |                    |                     |   |      |        |   |
|                    |                          |                                            |                       |            |                    |                     |   |      |        |   |
|                    |                          | Apply to all Dallmeler HD-IP of this model |                       |            | <b>√</b> ¢         | K 🔮 Cancel          |   |      |        |   |
|                    | <b>D</b>                 |                                            |                       |            |                    |                     |   |      |        |   |
|                    |                          |                                            |                       |            |                    |                     |   |      |        |   |
|                    |                          |                                            |                       |            |                    |                     |   |      |        |   |
|                    |                          |                                            |                       |            |                    |                     |   |      |        |   |
|                    |                          |                                            |                       |            |                    |                     |   |      |        |   |
| V/A Bit rate       | 15Mbps (Max              | :: 480Mbps) NetIF1 1                       | 5Mbps (Max: 1000Mbps) |            |                    | ¢ <sup>o</sup> Sett |   | √ок  | Ja Gan |   |

Fig. 3-25

- Click on a camera in the LP Track column to display the camera's recording dialog.
- Select TLS Strict (DaVidS) from the Protocol drop-down menu.
- Click **Test** to check the camera connection, if required.

If the connection test to the camera is successful, close the camera's recording dialog by clicking OK. If no connection can be established to the camera using the TLS protocol, reset the protocol to the **No TLS** (DaVid) option and first check the certificates on the devices involved.

Proceed as described above to enable the TLS option for all required cameras.

If all recorder-camera connections have been successfully changed over in this way, you can also check this in the Dallmeier Device Manager (DDM):

- Select the required recorder in the **System** view.
- Use the **F5** key to refresh the connection if not already done after TLS configuration.
- ▶ In the **Property View**, select the **Cameras** tab.

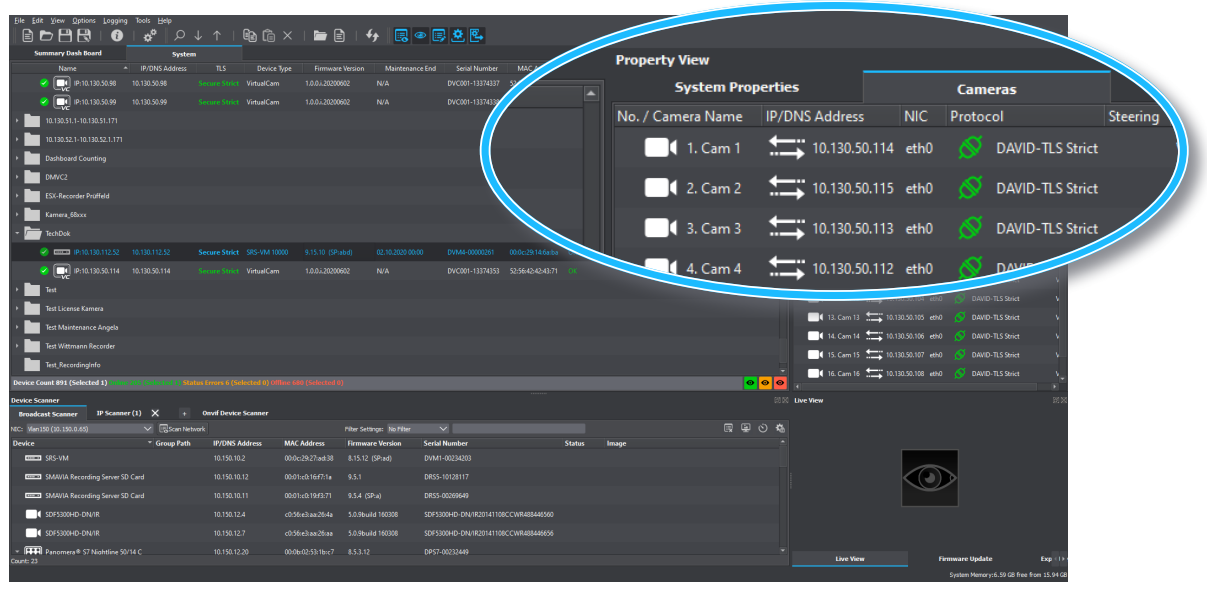

Fig. 3-26

The **Cameras** tab displays all the information about the recorder's camera connections, including the protocol used to connect the cameras to the recorder.

### 3.6 DISABLE INSECURE PORTS

After the installation of the device certificates and the establishment of the encrypted TLS connections you can now finally deactivate the ports (HTTP port 80, DaVid port 30000) on the devices, which unencrypted communication would still be possible, in order to prevent insecure connections from being no longer permitted. You can see the currently active **Network Services** A of the device in its **System Proper-ties**.

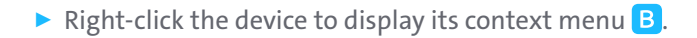

| Ele Edit View Options Logging         | Tools Help     |                             |                         |                           |                        |                  |                   |            | _                          |                                              |                                                  |         |
|---------------------------------------|----------------|-----------------------------|-------------------------|---------------------------|------------------------|------------------|-------------------|------------|----------------------------|----------------------------------------------|--------------------------------------------------|---------|
| B 🖻 💾 🕄 🛛 🕄                           | <b>∳</b>   ⊅   |                             | è G ×                   | 🗁 🖹                       | 4y 🛛 🕄 🕗 🛛             | B 🛎 📴 👘          |                   |            |                            |                                              |                                                  |         |
| Summary Dash Board                    | System         |                             |                         |                           |                        |                  |                   |            | Network Services           |                                              |                                                  |         |
| Name *                                | IP/DNS Address |                             | Device Type             | Firmware Version          | Maintenance En:        | Serial Number    | MAC Address       | 5          | David (Port 30000)         |                                              | ✓                                                |         |
| Pin 130.50.109                        |                |                             | VirtualCam              | 1.0.0.1.20200602          |                        | DVC001-13374348  | 52:55:42:42:43:56 | e ok       | David-TIs (Port 299        |                                              | <b>v</b>                                         |         |
| P:10.130.50.11                        |                |                             |                         | 1.0.0.120200602           |                        |                  | 52:56:42:42:43:0  | • OK       |                            |                                              | -                                                |         |
| P:10.130.50.110                       |                |                             | VirtualCarn             | 1.0.03.20200602           |                        | DVC001-13374349  | 52:56:42:42:43:6  | d OK       | Https (Port 443)           |                                              | ×                                                |         |
| 2 IP:10.130.50.111                    |                |                             | VirtualCam              |                           |                        |                  | 52:56:42:42:43:6  | e OK       | RTSP (Port 554)            |                                              | ✓                                                |         |
| IP:10.130.50.112                      |                |                             |                         |                           |                        |                  | 52:56:42:42:43:6  | OK         | Http (Port 80)             |                                              | ✓                                                |         |
| IP:10.130.50.113                      |                |                             |                         |                           |                        |                  |                   | 0 OK       | Network Interfaces         |                                              |                                                  |         |
| 🥝 📑 IP:10.130.50.115                  |                | Secure Strict               |                         | 1.0.03.20200602<br>Ctrl+V | N/A                    |                  |                   | 2 OK       | Including interfaces       |                                              |                                                  |         |
| 🥝 👥 IP:10.130.50.116                  |                | 4+ Refresh De               |                         |                           |                        |                  |                   |            |                            |                                              | furone/Retin                                     |         |
| 💙 💽 IP:10.130.50.117                  |                | Reboot                      |                         |                           |                        |                  |                   |            |                            | Time                                         | 52                                               |         |
| 🤗 💽 IP:10.130.50.118                  |                | 🖌 🏟 Ping IP ad              | ldress                  | Ctrl+F                    |                        |                  |                   |            |                            | Iime Sync Str     Vetwork Services           | 10                                               |         |
| 🥝 🛄 IP:10.130.50.119                  | 10.130.50.119  |                             | C-++i                   |                           | <u>`</u>               | DVC001-13374358  |                   |            |                            | David (Port 30000)<br>David-Tis (Port 29999) |                                                  |         |
| 🥝 🛄 IP:10.130.50.12                   | 10.130.50.12   |                             | nse setui               | ngs                       |                        | 251              | 52:56:42:42:43:0  | ь ок       |                            | Https (Port 443)                             |                                                  |         |
| IP:10.130.50.120                      | 10.130.50.120  |                             |                         | ings                      | P IP Netwo             | В                |                   |            | e Assignment (Sensis       | Http (Port 80)                               | v<br>V                                           |         |
| IP:10.130.50.121                      | 10.130.50.121  | N 11                        | C-112                   |                           | TLS Centi<br>TLS Centi | Selfs            | TIS               | Certificat | te Overview, Root Import a | nd http://                                   |                                                  |         |
| 🔮 🛄 IP:10.130.50.122                  | 10.130.50.122  | User                        | settings                | moma                      | TLS Netw               | ork Services (Er |                   |            |                            | AC Address<br>Subnet Mask)                   | 52:56:42:42:43:72<br>10.130.50.115 (255.255.0.0) |         |
| IP:10.130.50.123                      |                | 🖌 😡 Copy (Cell              | 0                       | Ctrl+0                    |                        | t Certificate Co | TLS               | Network    | Services (Enable/Disable)  | R Charles                                    |                                                  |         |
| Device Count 891 (Selected 1) Traine  |                | BB Copy                     |                         |                           | hift+C Network         | Interfaces Info  | TLS               | Direct Ce  | rtificate Connection Info  | Link: Speed (Duplex N                        | tode) No Link (unknown)                          |         |
| Device Scanner                        |                | × Delete Iter               | m                       | Del                       | a                      |                  |                   | _          |                            | etten                                        |                                                  |         |
| Broadcast Scanner IP Scanne           | r(1) 🗙 +       | New Devic                   | ce/System               | Ctrl+[                    |                        |                  |                   |            |                            |                                              |                                                  |         |
| NIC: Vien 150 (10.150.0.65)           | Scen Netwo     |                             |                         |                           | o filter               | ~                |                   |            |                            |                                              |                                                  |         |
| Device                                | - Group Path   | E Collapse A<br>10.150.12.3 | VI Root Items<br>00:0h: | 02:53:16:05 8.5.3.2       | on Ser                 | 10117-00226745   |                   | Status     | mage                       |                                              |                                                  |         |
|                                       |                |                             | 00-08-                  |                           | lee DH                 | Dan. 12345678    |                   |            |                            |                                              |                                                  |         |
|                                       |                |                             | 00.08                   | 03602275 6464             |                        | 0102-12245679    |                   |            |                            |                                              |                                                  |         |
|                                       |                | 10110123                    |                         |                           |                        |                  |                   |            |                            |                                              |                                                  |         |
|                                       |                |                             |                         | DECOMPANY 9/2/0.5         | UH                     | 019100241794     |                   |            |                            |                                              |                                                  |         |
| 0024220-HD                            |                |                             | o4:21:5                 | 9.2.0.                    | DH                     | 018-520074438    |                   |            |                            |                                              |                                                  |         |
| Count: 23 (Selected Count 1)          |                |                             |                         | 9.2.0.19tettd47 9.2.0.1   | DH                     | 014-00000009     |                   |            |                            | Live View                                    | Firmware Update                                  | Exp (1) |
| TLS Network Services (Enable/Disable) |                |                             |                         |                           |                        |                  |                   |            |                            |                                              |                                                  |         |

Fig. 3-27

Select Network Settings > TLS Network Services (Enable/Disable).

The **Network Services** dialog is displayed in a new tab. Here you can once again clearly see the available communication ports of the active network services.

| Elle Edit View Options Logging Te | ws⊞ep<br>∦ <sup>0</sup> D J | ↑   Ba £≏            | 24                |                            |                 | _         |                            |                                           |                                               |                            |
|-----------------------------------|-----------------------------|----------------------|-------------------|----------------------------|-----------------|-----------|----------------------------|-------------------------------------------|-----------------------------------------------|----------------------------|
|                                   |                             |                      | 5                 |                            |                 |           |                            | Property View                             |                                               |                            |
| Summary Cash Board                | System                      | · ·                  |                   |                            |                 |           |                            | System Properties                         | Cameras                                       |                            |
| Device Name IP/DNS Addin          | ess TLS                     |                      |                   |                            |                 |           |                            |                                           |                                               | -                          |
| Z                                 |                             | Http Port            | Https Port        | David Por                  | t DavidTls Port | R tsn Po  | rt 🔪                       | <ul> <li>Device Settings</li> </ul>       |                                               |                            |
| _                                 | ( IP                        | πωγιοιί              | Inception         |                            | C Davians Forc  | Rtap Pol  |                            | User defined Name                         |                                               |                            |
|                                   |                             |                      |                   |                            |                 |           |                            |                                           |                                               |                            |
|                                   | (Cam                        |                      | - 🛃 N             | 12 📿 2                     | 0000            |           | 554 //                     | <ul> <li>Device Login Settings</li> </ul> |                                               |                            |
|                                   |                             |                      |                   | " V J                      |                 | · · · · · |                            |                                           |                                               |                            |
|                                   |                             | . —                  |                   |                            |                 |           |                            | Login Mode                                |                                               |                            |
|                                   |                             |                      |                   |                            |                 |           |                            |                                           |                                               |                            |
|                                   |                             |                      |                   |                            |                 |           |                            |                                           |                                               |                            |
|                                   |                             |                      |                   |                            |                 |           |                            |                                           |                                               |                            |
|                                   |                             |                      |                   |                            |                 |           |                            |                                           | Dallmeier Recorder/Camera                     |                            |
|                                   |                             |                      |                   |                            |                 |           |                            |                                           |                                               |                            |
|                                   |                             |                      |                   |                            |                 |           |                            | Device Type                               | DF5300HD-DN                                   |                            |
|                                   |                             |                      |                   |                            |                 |           |                            |                                           |                                               |                            |
|                                   |                             |                      |                   |                            |                 |           |                            |                                           |                                               |                            |
|                                   |                             |                      |                   |                            |                 |           |                            |                                           | 00:06:02:40:21:56                             |                            |
|                                   |                             |                      |                   |                            |                 |           |                            |                                           |                                               |                            |
|                                   |                             |                      |                   |                            |                 |           |                            |                                           |                                               |                            |
|                                   |                             |                      |                   |                            |                 |           |                            |                                           |                                               |                            |
|                                   |                             |                      |                   |                            |                 |           |                            |                                           |                                               |                            |
|                                   |                             |                      |                   |                            |                 |           |                            |                                           |                                               |                            |
|                                   |                             |                      |                   |                            |                 |           |                            |                                           |                                               |                            |
|                                   |                             |                      |                   |                            |                 |           |                            | Time Zone                                 | Europe/Berlin                                 |                            |
|                                   |                             |                      |                   |                            |                 |           |                            |                                           | <b>⊻</b>                                      |                            |
|                                   |                             |                      |                   |                            |                 |           |                            | Time Sync Status                          |                                               |                            |
|                                   |                             |                      |                   |                            |                 |           |                            | <ul> <li>Network Services</li> </ul>      |                                               |                            |
|                                   |                             |                      |                   |                            |                 |           |                            | David (Port 30000)                        | <u>-</u>                                      |                            |
|                                   |                             |                      |                   |                            |                 |           |                            | id+TIs (Port 29999)                       | <u>×</u>                                      |                            |
| Defects                           |                             |                      |                   |                            |                 |           |                            | (Port 443)                                | 2                                             |                            |
| kerresn                           |                             |                      |                   |                            |                 |           | Configure Network Services | [ort 554]                                 | <u>×</u>                                      |                            |
| Dender Courses                    |                             |                      |                   |                            |                 |           |                            |                                           |                                               |                            |
| Device Scaliner                   |                             |                      |                   |                            |                 |           | <b>R</b>                   |                                           |                                               |                            |
| Broadcast Scanner IP Scanner (1)  | ) X + -                     | Onvif Device Scanner |                   |                            |                 |           |                            |                                           |                                               |                            |
| NEC: Vien150 (10.150.0.65)        | Scan Network                |                      |                   | Pilter Settings: No Filter |                 |           |                            | 30                                        |                                               |                            |
| Device                            | * Group Path                | IP/DNS Address       | MAC Address       | Firmware Version           | Serial Number   | Status    | Image                      |                                           |                                               |                            |
| DF5200HD-DN                       |                             |                      |                   |                            |                 |           |                            |                                           |                                               |                            |
|                                   |                             |                      | 00.08.03.50.06.19 |                            | DUD00 12245679  |           |                            |                                           |                                               |                            |
|                                   |                             |                      |                   |                            |                 |           |                            |                                           |                                               | i i i                      |
| DF4510HD                          |                             |                      | 00:08:02:50:33:7F |                            | DHD102-12345678 |           |                            |                                           |                                               |                            |
| 00Z4230-HD                        |                             |                      |                   |                            |                 |           |                            |                                           |                                               |                            |
| 00Z4220-HD                        |                             |                      |                   |                            |                 |           |                            |                                           |                                               |                            |
| D0Z4120-HD                        |                             |                      |                   |                            |                 |           |                            |                                           |                                               |                            |
| Count: 23 (Selected Count 1)      |                             |                      |                   |                            |                 |           |                            | Live View                                 | Firmware Update<br>System Memory:7.73 GB free | Exp (1) (<br>from 15.94 GB |
| Fig. 3-28                         |                             |                      |                   |                            |                 |           |                            |                                           |                                               |                            |

Click Configure Network Services.

The Network Services Settings dialog is displayed.

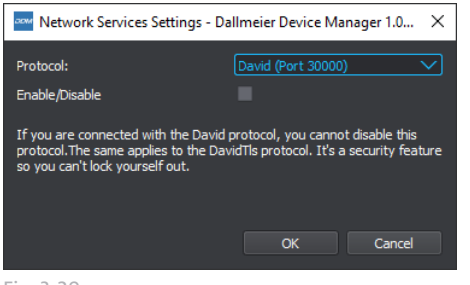

- From the Protocol dropdown menu, select DaVid (Port 30000).
- Do <u>not</u> select the Enable/Disable checkbox if you want to disable the selected protocol.
- Click **OK** and confirm the following security prompt.

Fig. 3-29

The DaVid port 30000 is disabled. Now switch off port 80.

| www Network Services Settings - Dallmeier Device Manager 1.0 🗙                  |                        |  |  |  |  |  |  |  |  |
|---------------------------------------------------------------------------------|------------------------|--|--|--|--|--|--|--|--|
|                                                                                 |                        |  |  |  |  |  |  |  |  |
| Protocol:                                                                       | David (Port 30000)     |  |  |  |  |  |  |  |  |
| Enable/Disable                                                                  | David TLS (Port 29999) |  |  |  |  |  |  |  |  |
|                                                                                 | Http (Port 80)         |  |  |  |  |  |  |  |  |
| If you are connected with the David p<br>protocol. The same applies to the Davi | Https (Port 443)       |  |  |  |  |  |  |  |  |
| so you can't lock yourself out.                                                 | Rtsp (Port 554)        |  |  |  |  |  |  |  |  |
|                                                                                 | DMVC (Port 3377)       |  |  |  |  |  |  |  |  |
|                                                                                 | DMVC TLS (Port 3443)   |  |  |  |  |  |  |  |  |
|                                                                                 | OK Cancel              |  |  |  |  |  |  |  |  |
|                                                                                 |                        |  |  |  |  |  |  |  |  |

- From the Protocol dropdown menu, select HTTP (Port 80).
- Do <u>not</u> select the Enable/Disable checkbox if you want to disable the selected protocol.
- Click **OK** and confirm the following security prompt.

Fig. 3-30

The device can now no longer be reached via ports 80 and 30000 and therefore unencrypted communication via them is no longer possible.

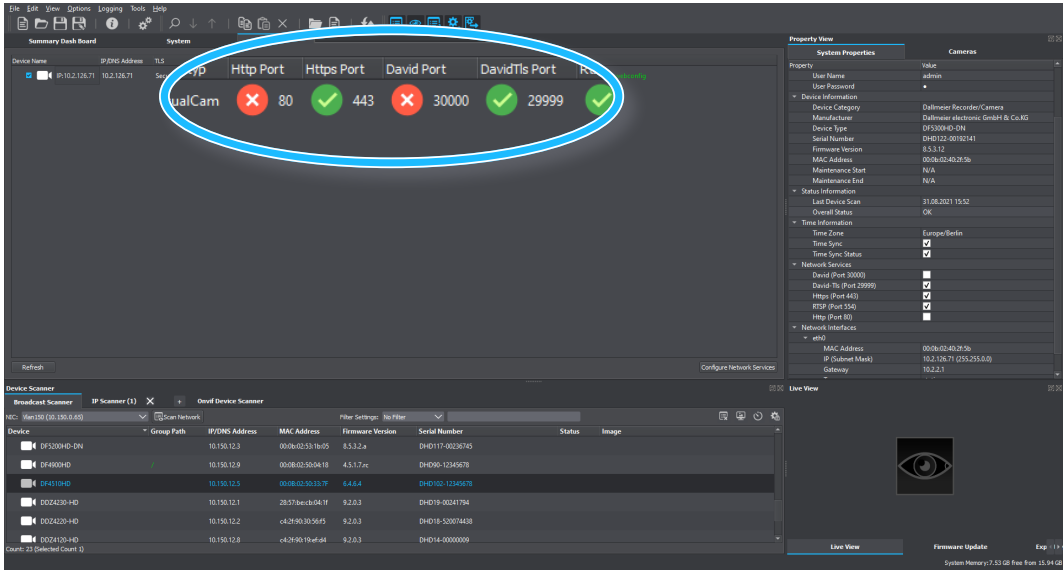

In the **Network Services** dialog, you will see that the corresponding ports are now disabled.

Fig. 3-31

Switch to the System tab and refresh the device connection with the F5 key to update the Network Services display in the System Properties.

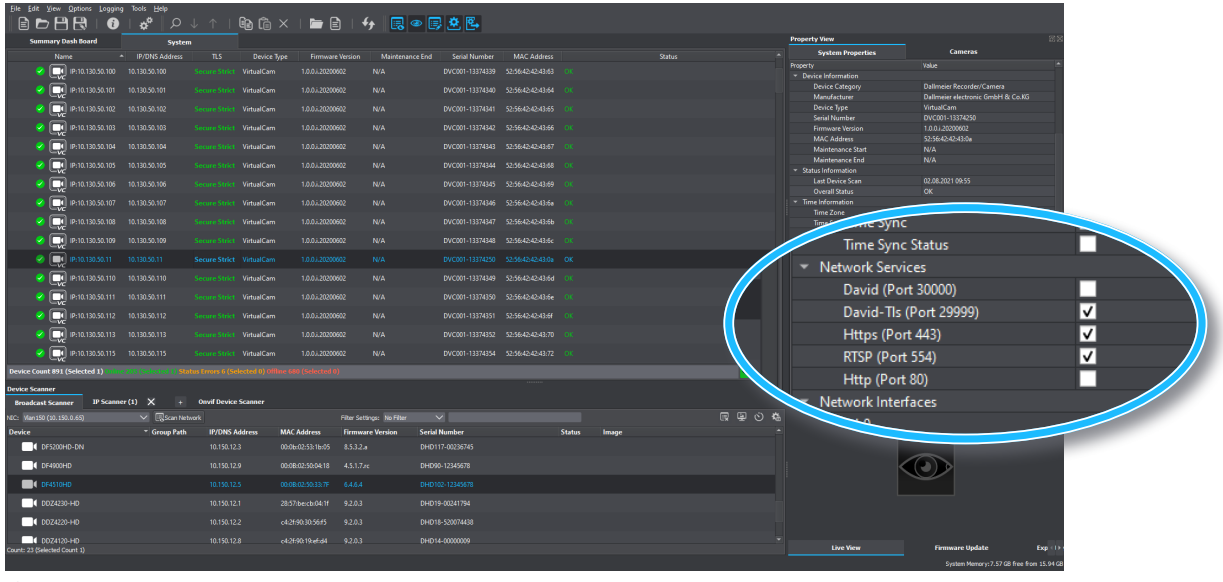

Fig. 3-32

Here you can see which **Network Services** are used for communication.

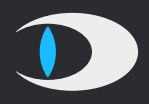

#### HEAD & ACCOUNTS OFFICE

Dallmeier electronic GmbH & Co.KG Bahnhofstr. 16 93047 Regensburg Germany

tel +49 941 8700 0 fax +49 941 8700 180 mail info@dallmeier.com

www.dallmeier.com